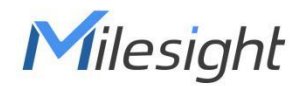

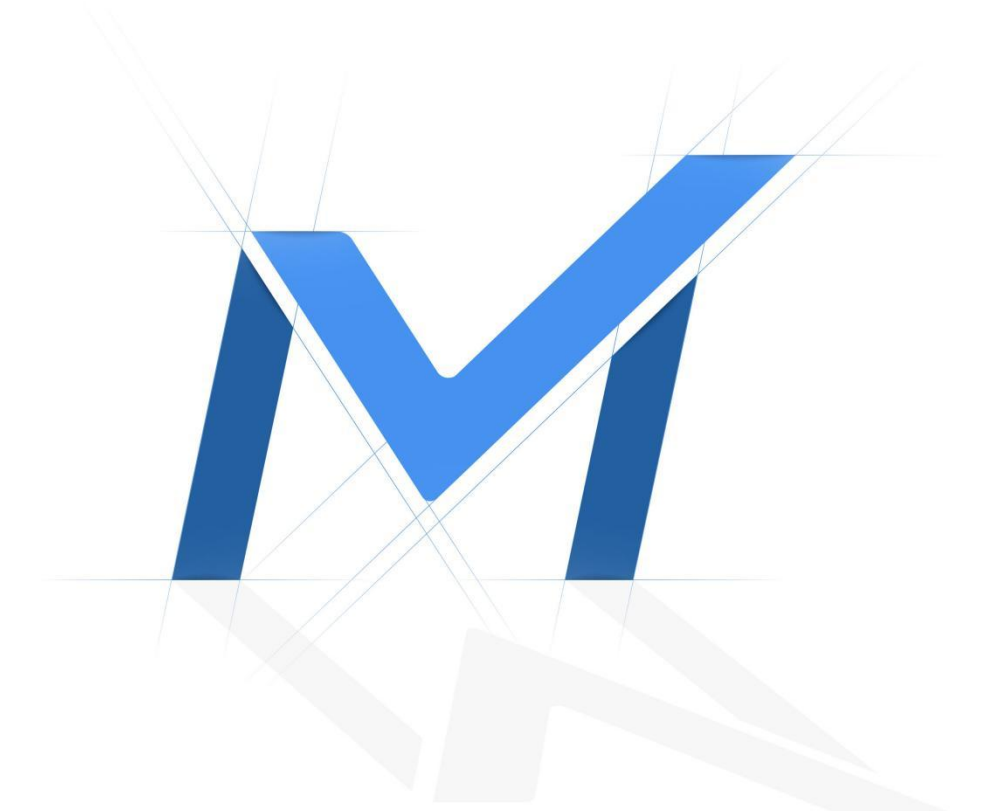

# Milesight-Troubleshooting ANPR Solution

Milesight Technology

# Contents

| I. What is ANPR                                    |
|----------------------------------------------------|
| II. Why Milesight ANPR Solution                    |
| III.Countries/Regions that support ANPR5           |
| IV. How to set ANPR with Milesight Network Cameras |
| 1. General6                                        |
| 2. Advanced 11                                     |
| 3. List Management 13                              |
| 4. List Event 15                                   |
| 5. No Plates Event17                               |
| 6. Evidence                                        |
| 7. Professional LPR Liveview Interface 19          |
| 8. Smart Search 20                                 |
| V. How to set ANPR with Milesight NVR22            |
| 1. Preparation22                                   |
| 2. Settings23                                      |
| 3. List Management26                               |
| 4. Black/White/Visitor List Mode27                 |
| 5. Professional LPR Liveview Interface             |
| 6. Set/Check ANPR Record31                         |
| 7. Check/Backup ANPR Logs                          |
| VI. How to set ANPR with Milesight CMS             |

|      | 1. Preparation                                  | 35 |
|------|-------------------------------------------------|----|
|      | 2. Settings                                     | 36 |
|      | 3. List Management                              | 37 |
|      | 4. Black/White/Visitor List Mode                | 38 |
|      | 5. Set ANPR Record                              | 40 |
|      | 6.Check/Backup ANPR Logs                        | 41 |
| VII. | . How to set ANPR with Milesight VMS Enterprise | 42 |
|      | 1.Preparation                                   | 42 |
|      | 2.ANPR Setting                                  | 43 |
|      | 3. ANPR Preview                                 | 49 |
|      | 4. ANPR Management                              | 50 |
|      | 5. Set/Check ANPR Record                        | 52 |
|      | 6. ANPR Result Search                           | 55 |
|      | 6.Picture Storage                               | 59 |
|      | 7.Traffic Report                                | 59 |

# I. What is ANPR

Milesight

ANPR(Automatic Number Plate Recognition) is a technology that uses optical character recognition on images to read vehicle registration plates. For Milesight, the ANPR algorithm is embedded in cameras, which allows the cameras to recognize, capture and upload license plate images all alone and intelligently.

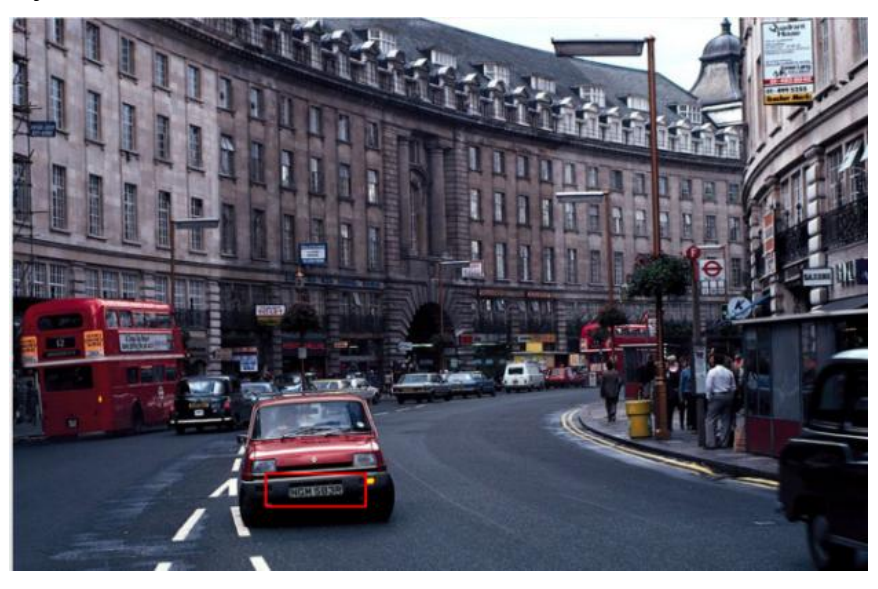

# II. Why Milesight ANPR Solution

- > Quick Capture & Accurate Recognition
  - Accurate License Plate Identification Under all kinds of conditions
  - LPR Image Mode

Integrated Supplement Light

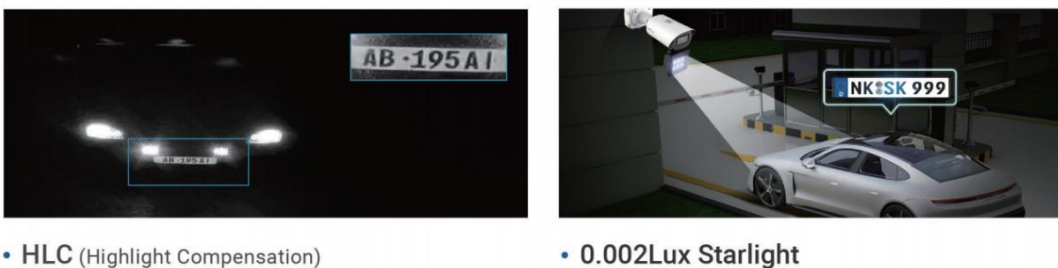

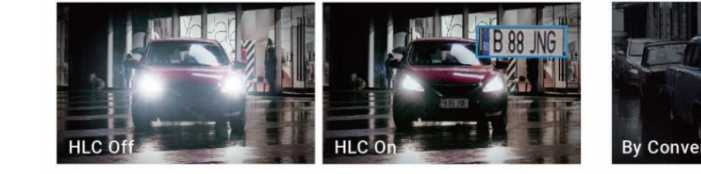

By Conventional Camera By Milesight Camera

• High-reliability License Plate Recognition with more than 95% high performance accuracy

- 1. Up to 4 Detection Regions
- 2. Al-based Vehicle Attributes Recognition
- 3. Vehicle Speed/Direction Recognition
- 4. License Plate Serial Format
- Intelligent Analysis & Efficient Management
  - White and Black List Management
  - A Stand-alone ANPR Solution
  - List Scheduling Management
  - LPR Smart Search
  - Fully Integrated with Milesight NVR/CMS/VMS Enterprise
  - 3rd Integration: CGI/APIs
- Adaptable to Most Operation Requirements
  - Max recognition speed 200 km/h
  - Over 80 countries and regions
  - Various options
  - Road Traffic Series

Intelligent Traffic|ANPR Security Camera (milesight.com)

• Entrance & Exit Series

Intelligent Traffic|ANPR Security Camera (milesight.com)

# Notes

### Installation Angle Considerations

To increase the accuracy of license plate recognition, install the LPR cameras properly to capture the license plates with the correct image size, lighting conditions and installation angle. The following highlights are the precautions of **installation angle**:

### A. Installing the camera in front of the vehicle (Recommended):

The captured image should be filled with a full width of the vehicle.

### B. Installing the camera slightly to the side:

To avoid capturing unnecessary contents in the image, the camera should be installed in a higher position(Vertical angle is less than 30°; Horizontal angle is no more than 30°; Tile angle is less than 5°) to capture the front part of the

vehicle. The Youtube video in the link below has actual installation suggestions for LPR Camera, which can be used as a reference.<u>https://youtu.be/u88gNAdrJnM</u>

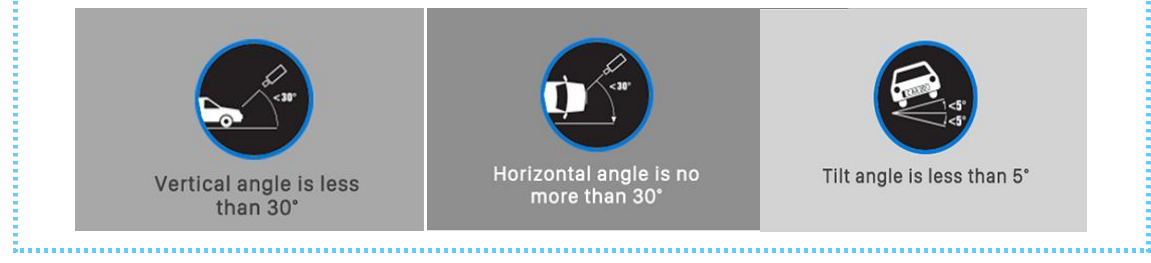

# III.Countries/Regions that support ANPR

Backed up by strong R&D strength and accumulated expertise in LPR applications, Milesight Intelligent Traffic solution can be well applied to broad regions and countries worldwide. We've now covered a wide range of areas including:

| State Name |             | Coun                      | try Name          |              |
|------------|-------------|---------------------------|-------------------|--------------|
|            | Armenia     | China                     | Hong Kong (China) | India        |
|            | Indonesia   | Israel                    | Japan             | Kazakhstan   |
| Asia       | Kyrgyzstan  | Macao(China)              | Malaysia          | Philippines  |
|            | Singapore   | South Korea               | Taiwan (China)    | Tajikistan   |
|            | Thailand    | Turkmenistan              | Uzbekistan        | Vietnam      |
|            | Austria     | Albania                   | Azerbaijan        | Belarus      |
|            | Belgium     | Bosnia and<br>Herzegovina | Bulgaria          | Croatia      |
|            | Czech       | Cyprus                    | Denmark           | Estonia      |
|            | Finland     | France                    | Georgia           | Germany      |
|            | Greece      | Hungary                   | Italy             | Iceland      |
| Europe     | Ireland     | Latvia                    | Lithuania         | Luxembourg   |
|            | Macedonia   | Malta                     | Moldova           | Montenegro   |
|            | Netherlands | Norway                    | Poland            | Ukraine      |
|            | Slovakia    | Switzerland               | Russian           | Turkey       |
|            | Portugal    | Romania                   | Serbia            | Slovenia     |
|            | Spain       | Sweden                    | United Kingdom    | Vatican City |

|             | Bahrain   | Kuwait      | Iran          | Iraq        |
|-------------|-----------|-------------|---------------|-------------|
| Middle East | Oman      | Oatar       | Saudi Arabia  | United Arab |
|             | Onian     | Qatai       | Saudi Alabia  | Emirates    |
| North       | Canada    | Moxico      | United States |             |
| America     | Canada    | Mexico      | United States |             |
| South       | Argentina | Brazil      | Chile         | Ecuador     |
| America     | Uruguay   |             |               |             |
| Africa      | Angola    | Algeria     | South Africa  | Morocco     |
| Oceania     | Australia | New Zealand |               |             |

# IV. How to set ANPR with Milesight Network Cameras

The following introduction is based on the latest version of LPR 45.8.0.3-LPR\_AP-r5; Before setting it up, you can update your device to the latest version.

# 1. General

Step1: Go to "Traffic" -> "LPR", after log in the web.

Check the "Enable LPR" checkbox, and you can draw the screen to select the interested areas. There will be shown in the blue box below.

| Miles             | ight-Network Camera                                                                                                    | e                                                                                                    | ) English ~ | 💄 admin 🗸 |
|-------------------|----------------------------------------------------------------------------------------------------|----------------------------------------------------------------------------------------------------|-------------|-----------|
| Prilies<br>€<br>R | Media     Media     M | 2       Central Advanced Like Management Like Event No Patters Event Evented         2       Image: Contral Patters Top Patters Event Event E | Feglish v   | ▲ admin → |

[Country / Region]: Select a country within the appropriate region.

| Image Settings        |   |   | • |
|-----------------------|---|---|---|
| Enable LPR Image Mode | 0 |   |   |
| Level                 | 5 | o |   |

[LPR Image Mode]: In order to recognize the attributes of vehicles and license

plates in different environments, [LPR Image Mode] can be enabled, a special exposure mechanism for license plate recognition that can effectively suppress the exposure of car lights at night for night license plate recognition.

Achieve the best effect of LPR night recognition by adjusting different parameter levels. When LPR picture mode is enabled, backlight, exposure and day/night switching parameters will be set to special values. Minimum shutter for each level: 1- 1/250, 2- 1/500, 3- 1/750, 4- 1/1000, 5- 1/2000.

The picture below shows the night recognition effect after turning on the LPR Image Mode.

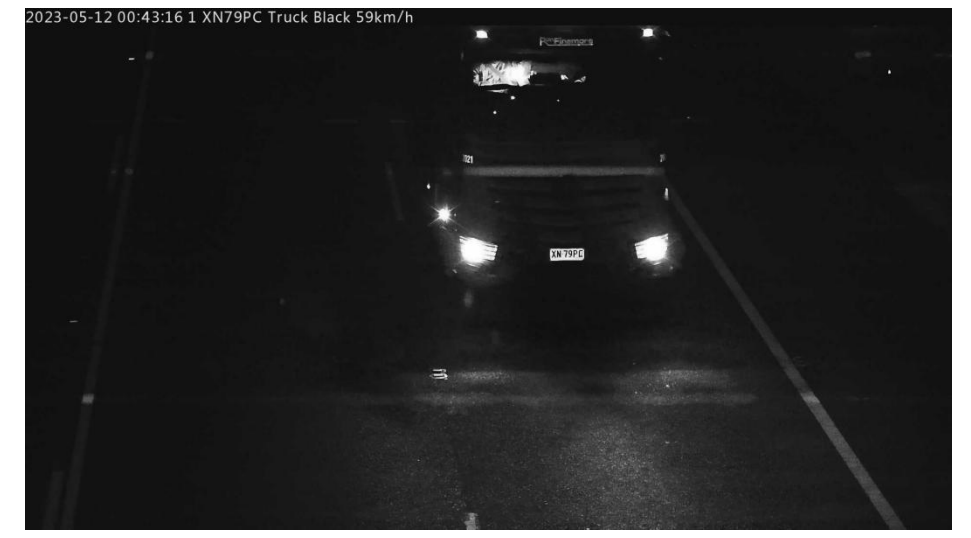

### Step2: Detection Region

[Set LPR Detection Region]: You can set up to 4 ROI areas by drawing the screen. It is recommended to draw the ROI detection area at the center of the screen to ensure the recognition of the vehicle after it fully enters the screen and the integrity of the vehicle screenshot.

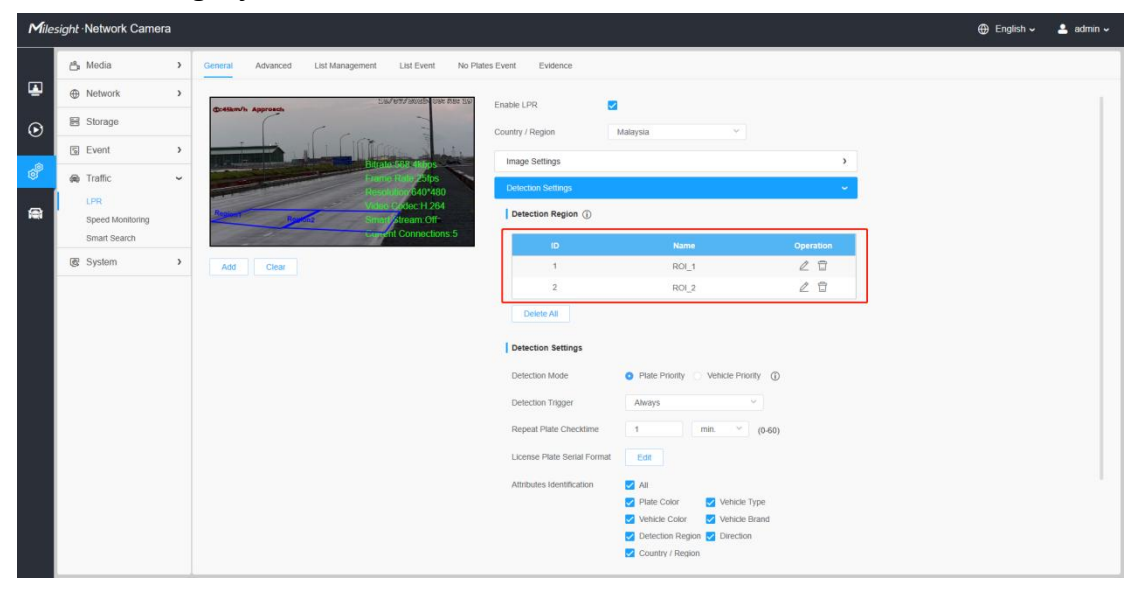

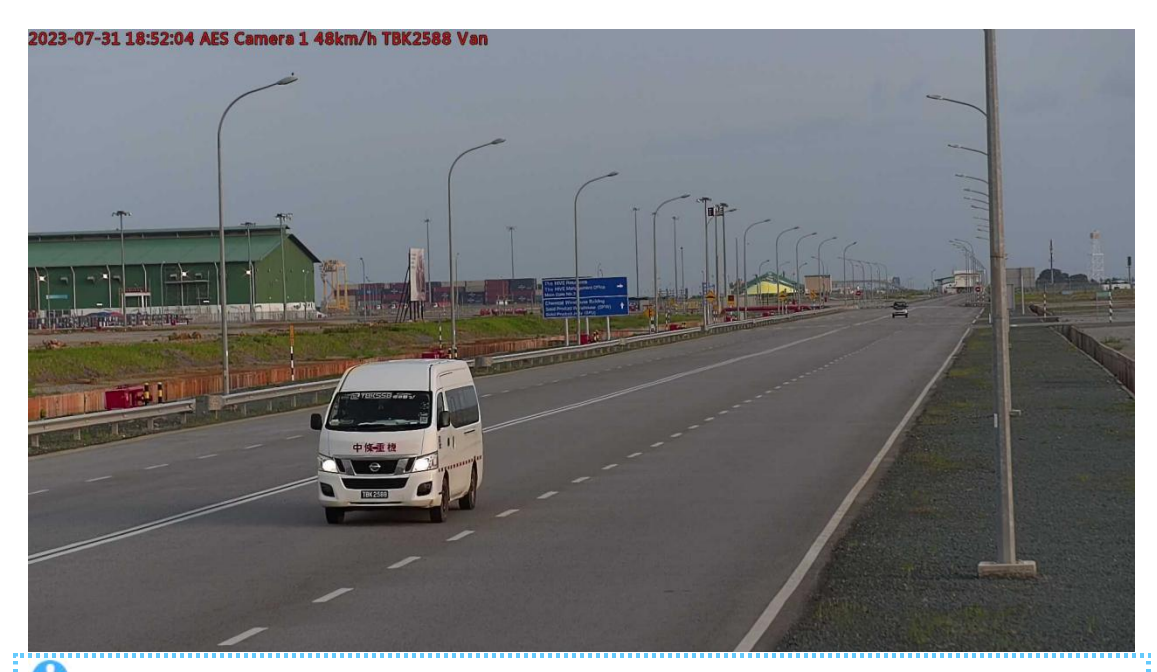

# Notes

Milesight

The optimal license plates width for recognition is within 100-200 pixels.
In order to obtain better performance, the lens can be properly zoomed in so that the vehicle is in the center of the camera's field of view to ensure clear recognition of the license plate.

| Detection Mode             | Plate Priority O | Vehicle Priority (i |
|----------------------------|------------------|---------------------|
| Detection Trigger          | Always           | ~                   |
| Repeat Plate Checktime     | 1                | min. V (0-60)       |
| icense Plate Serial Format | Edit             |                     |
| Attributes Identification  | MI AII           |                     |
|                            | Plate Color      | Vehicle Type        |
|                            | 🔀 Vehicle Color  | Vehicle Brand       |
|                            | Detection Region | Direction           |
|                            | <u> </u>         |                     |

### **Step3: Detection Settings**

[Detection Mode]: If you choose the "Plate Priority", the camera will first capture the license plate information of the vehicle entering the screen. If you select the "Vehicle Priority", the camera will first locate the target vehicle and then recognize the license plate to avoid some false detection. Note: 1. Vehicle priority mode can identify vehicles without license plates.

2. Vehicle priority: Adopt the "vehicle priority" vehicle identification method, mainly based on the appearance characteristics of the vehicle for automatic identification, such as model, body color, vehicle logo, etc., this method can be applied to many different types of vehicles;

3. License plate priority: The vehicle identification method of "license plate priority" is adopted, and the automatic identification is mainly based on the license plate information on the vehicle, so the accuracy of license plate recognition is high.

[Detection Trigger]: If you choose "Always", camera will always detect the license plate. If you choose "Alarm input", camera will only detect the license plates when Alarm Input is being triggered.

Alarm Input trigger can be used in entrance & exit management for gate control, parking lot management and other scenarios. The Alarm input interface of the LPR is usually connected to the Ground loop coil. When a vehicle passes by, the Ground loop coil will be triggered and transmit a signal to the Alarm input interface of the LPR Camera, thereby triggering the IPC to recognize the license plate information.

[Repeat Plate Checktime]: Set the time interval for repeatedly reading license plates to effectively avoid duplicate identification of parking vehicles.

|   | License Plate Character Count | License Plate Serial Format | Enable | Operation |
|---|-------------------------------|-----------------------------|--------|-----------|
| 0 | All                           |                             |        |           |

[License Plate Serial Format]: License Plate Serial Format function supports formulating identification rules and can automatically do further processing, filter license plates in non-compliant formats to achieve more intelligent and accurate license plate recognition.

Through the License Plate Serial Format, you can set special rules to filter out the corresponding license plates, and only the license plates that meet the rules will be automatically displayed and displayed on the real-time view interface. For example, we can set the number of license plate characters to 7 characters, and the format is "A\*\*\*\*\*". When we enable "Filter number of characters", only license plates that match the 7 characters of the license plate and start with a letter will be pushed and displayed.

|   | License Plate Character Count | License Plate Serial Format | Enable | Operation |
|---|-------------------------------|-----------------------------|--------|-----------|
| 0 | All                           |                             |        |           |
| 1 | 7                             | Axxxxxx                     | -      | / î       |

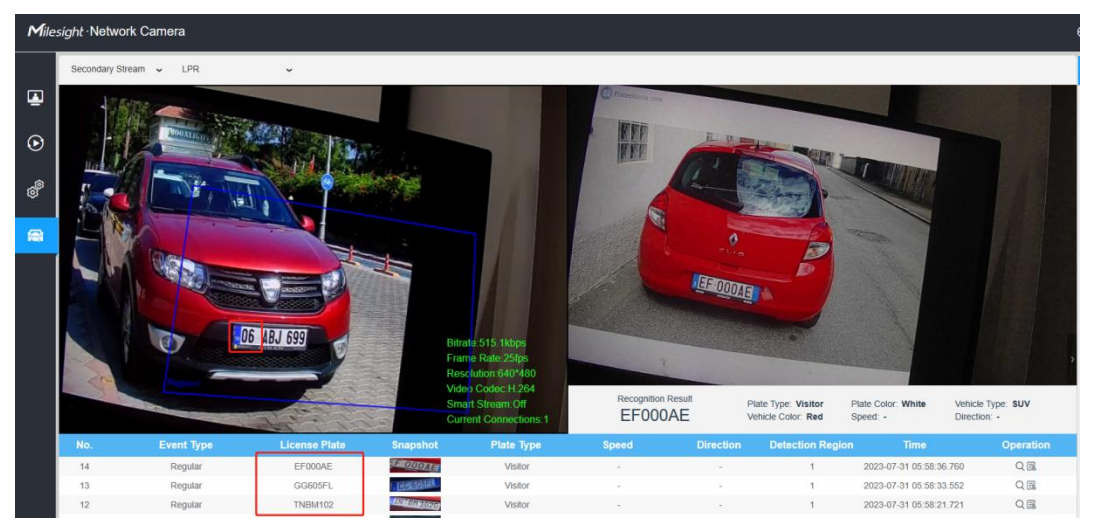

| Note:It | sup | ports | up | to | 10 | license | plate | characters. |
|---------|-----|-------|----|----|----|---------|-------|-------------|
|         | Jup | 00100 | ЧP |    |    | 1001130 | place | characters. |

[Attributes Identification]: Check Plate Color, Vehicle Type, Vehicle Color, Vehicle Brand, Detection Region, Direction, Country, Region or All to enable Attributes Identification, it will display the corresponding information on the logs interface.

| LPR Message Post Settings |                     |           | - |
|---------------------------|---------------------|-----------|---|
| Enable LPR Message Post   |                     |           |   |
| Post Type                 | O HTTP O TCP O RTSP |           |   |
| Camera LPR Port           | 3344                | (1~65535) |   |

**Step4:** [LPR Message Post Settings]: Check the checkbox to enable LPR Message Post. It will push information to some third-party devices or software that are compatible with ours. Information can be transmitted by RTSP, TCP or HTTP.

**Note:** If you need to add LPR Camera to Milesight NVR/CMS/VMS Enterprise, you must select the TCP type to transmit data to the back-end software; if you add LPR Camera to MS NVR/CMS/VMS Enterprise through mapping, then TCP ports also need to be mapped.

More information about LPR Message Post, please refer to <u>Milesight-Troubleshooting-Integration between LPR Camera and NVR(VMS)</u>. Step5: Schedule settings.Set the effective time of license plate recognition.

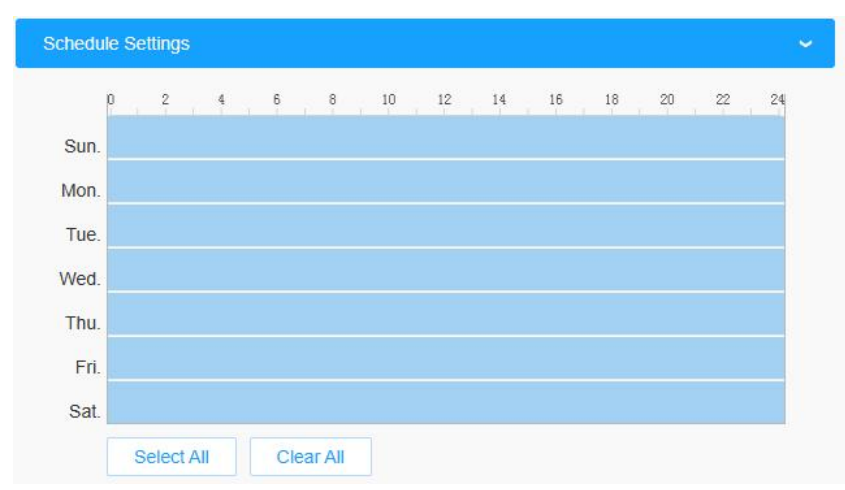

Step6: Don't forget to click "Save" after finishing all settings.

# 2. Advanced

In the interface, you can set display information on snapshot of license plate recognition and also customize the file name of snapshots which are uploaded via FTP or Email or stored on local LPR Picture File Path.

| Mile    | <i>sight</i> ·Network Came              | ra |         |               |                 |            |                 |          |       | 🕀 English 🗸 | 💄 admin 🗸 |
|---------|-----------------------------------------|----|---------|---------------|-----------------|------------|-----------------|----------|-------|-------------|-----------|
|         | 🗂 Media                                 | >  | General | Advanced      | List Management | List Event | No Plates Event | Evidence |       |             |           |
| •       | Network                                 | >  | Canada  | La 020        |                 |            |                 |          |       |             |           |
| $\odot$ | 🗑 Storage                               |    | Snaps   | hot File Name |                 |            |                 | ,        |       |             |           |
|         | S Event                                 | >  |         |               |                 |            |                 |          |       |             |           |
| ø       | 📾 Traffic                               | v  |         |               |                 |            |                 |          |       |             |           |
|         | LPR<br>Speed Monitoring<br>Smart Search |    |         |               |                 |            |                 |          |       |             |           |
|         | 😨 System                                | >  |         |               |                 |            |                 |          |       |             |           |
|         |                                         |    |         |               |                 |            |                 |          | See . |             |           |

[Snapshot OSD]:Set the screenshot OSD options.

Each time when an item is checked, the list will add the item row, including the item name and sorting operation. You can click and button to sort these items and choose separator to connect these items name. Also, the content of Position and Device ID items can be customized. When you check all items, the function interface will show as below.

| Font Size        | Medium           | ~             |                       |
|------------------|------------------|---------------|-----------------------|
| Font Color       |                  | •             |                       |
| Background Color |                  |               |                       |
| OSD Position     | Тор              | ¥             |                       |
| OSD Infomation   | E All            |               |                       |
|                  | Plate            |               |                       |
|                  | 🔽 License Plate  | Plate Type    | Plate Color           |
|                  | Vehicle          |               |                       |
|                  | Vehicle Type     | Vehicle Color | Direction             |
|                  | Speed            |               |                       |
|                  | Others           |               |                       |
|                  | 🛃 Time           | Position      | Device ID             |
|                  | Detection Region | Device Name   | Line Break Characte   |
| Item of          | File Name        | spaces        | Sorting               |
| Т                | ìme              | 1 ~           | J≣ 1≣                 |
| Devic            | e Name           | 1 ~           | J <u>≡</u> 1 <u>≡</u> |
| SI               | peed             | 1 *           | J≣ 1≣                 |
| Licen            | se Plate         | 1 ~           | J⊟ 1⊟                 |
|                  |                  | (T-T-T-T)     |                       |

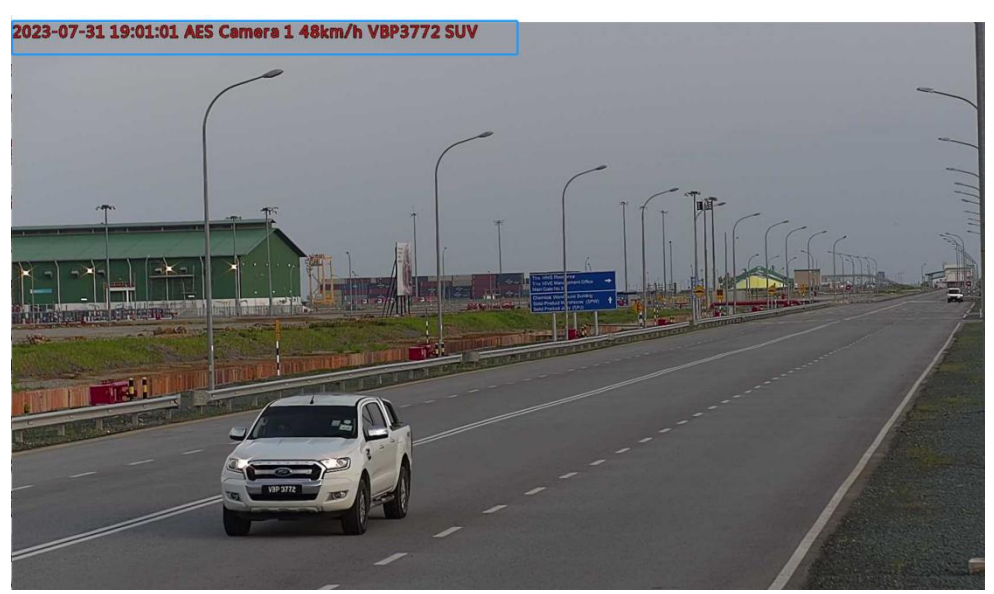

[Snapshot File Name]:Screenshot file name configuration.

Once license plate is recognized, and the snapshot will be uploaded via FTP or Email or stored on your local LPR Picture File Path. Then, You can see the snapshot file name which you customize as shown below:

| onapsnot rile Name                                                                                                    |                                                                                                    |                                                                                                    |                                                                                                    | Ť                         |  |  |  |  |  |
|----------------------------------------------------------------------------------------------------|----------------------------------------------------------------------------------------------------|----------------------------------------------------------------------------------------------------|----------------------------------------------------------------------------------------------------|---------------------------|--|--|--|--|--|
| Separator                                                                                                    | _                                                                                                    | ~ ] I                                                                                                    | Ō                                                                                                    |                           |  |  |  |  |  |
| Item of File Name                                                                                                    | All                                                                                                    |                                                                                                    |                                                                                                    |                           |  |  |  |  |  |
|                                                                                                    | Plate                                                                                                    |                                                                                                    |                                                                                                    |                           |  |  |  |  |  |
|                                                                                                    | 🛃 License Plate                                                                                                    | Plate Type                                                                                                    | Plate Color                                                                                                    |                           |  |  |  |  |  |
|                                                                                                    | Vehicle                                                                                                    |                                                                                                    |                                                                                                    |                           |  |  |  |  |  |
|                                                                                                    | Vehicle Type                                                                                                    | Vehicle Color                                                                                                    | Direction                                                                                                    |                           |  |  |  |  |  |
|                                                                                                    | Speed Speed                                                                                                    |                                                                                                    |                                                                                                    |                           |  |  |  |  |  |
|                                                                                                    | Others                                                                                                    |                                                                                                    |                                                                                                    |                           |  |  |  |  |  |
|                                                                                                    | Z Time                                                                                                    | Position                                                                                                    | Device ID                                                                                                    |                           |  |  |  |  |  |
|                                                                                                    | Detection Regio                                                                                                    | n 🔽 Device Name                                                                                                    |                                                                                                    |                           |  |  |  |  |  |
| ltem                                                                                                    | of File Name                                                                                                    |                                                                                                    | Sorting                                                                                                    |                           |  |  |  |  |  |
|                                                                                                    | Time                                                                                                    |                                                                                                    | 1⊒ 1⊒                                                                                                    |                           |  |  |  |  |  |
| De                                                                                                    | evice Name                                                                                                    |                                                                                                    | 1⊟ 1⊟                                                                                                    |                           |  |  |  |  |  |
| Li                                                                                                    | cense Plate                                                                                                    |                                                                                                    | 1⊒ 1⊒                                                                                                    |                           |  |  |  |  |  |
|                                                                                                    | Speed                                                                                                    |                                                                                                    | 1⊟ 1⊟                                                                                                    |                           |  |  |  |  |  |
| » 2023-07-31                                                                                                    |                                                                                                    | ٽ ~                                                                                                    |                                                                                                    |                           |  |  |  |  |  |
| 20230731054159<br>29_Network<br>Camera_G6605FL<br>_#                                                                                                    | Image: Non-Alignment of the second second                                                                                                    | ABJ 699         Y500 RRS           007310534250         202307310534279           0.Network         78, Network           0.9,#         # 000000000000000000000000000000000000 | YIO9 XRY         YIO9 XRY           202307310534310         202307310534320           45.Network         202307310534320           camera Y109XR         12.Network           amera Y109XR         camera 109XRY | 202307<br>92_N<br>Camer   |  |  |  |  |  |
| 202307310534403<br>45_Network<br>Camera_LITBA_#<br>20230731054403<br>202307310<br>202307310<br>20230720<br>20230720<br>202000<br>202000<br>202000<br>2020000000000 | 2020<br>34431<br>202307310534462<br>202307310534462<br>2023<br>2023<br>2025<br>2025<br>2025<br>2025<br>2 | 38 LDF<br>107310534591<br>Network<br>26, Network<br>Camera, GG605FL                                                                                                    | 20230731053458;<br>48. Network<br>Carrera_EF000AE<br>_# 78.#                                                                                                    | 202307.<br>14_N<br>Camera |  |  |  |  |  |
|                                                                                                    |                                                                                                    |                                                                                                    |                                                                                                    |                           |  |  |  |  |  |
|                                                                                                    |                                                                                                    |                                                                                                    |                                                                                                    |                           |  |  |  |  |  |

# 3. List Management

| Mile:   | sight ·Network Came                     | а |                              |                                 |               |            |                   | ⊕ English → | 💄 admin 🗸   |
|---------|-----------------------------------------|---|------------------------------|---------------------------------|---------------|------------|-------------------|-------------|-------------|
|         | 📥 Media                                 | > | General Advanced List Manage | ment List Event No Plates Event | Evidence      |            |                   |             |             |
| •       | Metwork                                 | > | Plate Type All               | License Plate                   |               |            |                   |             | Search      |
| $\odot$ | E Storage                               |   | License Plate                | Plate Type                      | Schedule Rule | Valid Time | Note              | Operation   |             |
|         | S Event                                 | > |                              |                                 |               |            |                   |             |             |
| ø       | R Traffic                               | ~ |                              |                                 |               |            |                   |             |             |
|         | LPR<br>Speed Monitoring<br>Smart Search |   |                              |                                 |               |            |                   |             |             |
|         | 🖲 System                                | > |                              |                                 |               |            |                   |             |             |
|         |                                         |   |                              |                                 | No Data:      |            |                   |             |             |
|         |                                         |   |                              |                                 |               |            | Total 0 30/page ~ | < 1 > Go    | to 1        |
|         |                                         |   | Rules Edit                   |                                 |               |            | Add Upload        | Export      | Delete List |

Add the license plates to this interface as Black or White type (Black/White List), and then you can set the alarm action for these license plates in the

corresponding Black list mode or White list mode interface. When these license plates are detected, the camera will respond to your settings accordingly.

| Mile     | <i>ight</i> Network Camera              | à |                                  |                            |                   |            |             | 🕀 English 🗸 💄 admin 🗸 |
|----------|-----------------------------------------|---|----------------------------------|----------------------------|-------------------|------------|-------------|-----------------------|
|          | 🖧 Media                                 | > | General Advanced List Management | List Event No Plates Event | Evidence          |            |             |                       |
| •        | Network                                 | > | Plate Type All V License I       | Plate                      |                   |            |             | Search                |
| $\odot$  | 🗃 Storage                               |   | License Plate                    | Plate Type                 | Schedule Rule     | Valid Time | Note        | Operation             |
| -        | Event                                   | > |                                  |                            |                   |            |             |                       |
| Ø        | R Traffic                               | ~ |                                  |                            |                   |            |             |                       |
| <b>A</b> | LPR<br>Speed Monitoring<br>Smart Search |   |                                  |                            | Add               | ×          |             |                       |
|          | C System                                | > |                                  | License Plate+             |                   |            |             |                       |
|          |                                         |   | Russ                             | Type<br>Valid Time<br>Note | Back List  Cancel |            | Rad 0 30pap | C T D Gets S          |
|          |                                         |   | Rules                            |                            |                   |            | Add Upload  |                       |

[Add License Plate]: click the "Add" button, select the license plate type as black or white, enter the license plate number, after selecting the valid time of the license plate and entering the remark information, the license plate number will be added successfully.

| Mile        | sight Network Camer              | a |                                  |                         |                         |            |                   | 🕀 English 🗸 | 💄 admin 🗸   |
|-------------|----------------------------------|---|----------------------------------|-------------------------|-------------------------|------------|-------------------|-------------|-------------|
|             | 😤 Media                          | > | General Advanced List Management | List Event No Plates Er | vent Evidence           |            |                   |             |             |
| •           | Network                          | 2 | Plate Type All Y License         |                         |                         |            |                   |             | Search      |
| $(\bullet)$ | Storage                          |   | Linense Plate                    | Plate Type              | Schedule Rule           | Valid Time | Nete              | Operato     |             |
|             | Event                            | > | Second and a                     | Control of Law          | 100000000000000         |            |                   | C PARTING   |             |
| 0           | 🖚 Traffic                        | ~ |                                  |                         |                         |            |                   |             |             |
|             | LPR                              |   |                                  |                         |                         |            |                   |             |             |
|             | Speed Monitoring<br>Smart Search |   |                                  |                         |                         |            |                   |             |             |
|             | C System                         | > |                                  |                         |                         |            |                   |             |             |
|             |                                  |   |                                  | Batch Up                | load                    |            |                   |             |             |
|             |                                  |   |                                  |                         | Lownload template herel | U-0).      |                   |             |             |
|             |                                  |   |                                  |                         | Upload Cancel           |            |                   |             |             |
|             |                                  |   |                                  |                         |                         |            |                   |             |             |
|             |                                  |   |                                  |                         |                         |            |                   |             |             |
|             |                                  |   |                                  |                         |                         |            |                   |             |             |
|             |                                  |   |                                  |                         |                         |            |                   |             |             |
|             |                                  |   |                                  |                         |                         |            |                   |             |             |
|             |                                  |   |                                  |                         |                         |            | Total 0 30/page * |             | Go to 1     |
|             |                                  |   | Rules Edit                       |                         |                         |            | Add Upload        |             | Delete List |

[Batch Upload]: You can add a csv file of the license plates you want to add, click the "Browse" button to import the form to this interface, click the "Upload" button, the license plates will be added successfully.

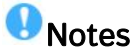

• You can firstly download the template as a reference in this interface.

• It allows to add 1000 license plates to Black and White List.

.....

| General    | Advanced  | List Management               | List Event No Plat | es Event Evidence |            |      |           |
|------------|-----------|-------------------------------|--------------------|-------------------|------------|------|-----------|
| Plate Type | All       | <ul> <li>License F</li> </ul> | llate              |                   |            |      | Search    |
|            | License P | Plate                         | Plate Type         | Schedule Rule     | Valid Time | Note | Operation |
|            |           |                               |                    |                   |            |      |           |
|            |           |                               |                    |                   |            |      |           |

[List Search]: Select Plate Type or directly enter the license plate number, click the "Search" button, the corresponding license plate will be displayed in the list as below.

[Export List]: Click the "Export List" button to export the license plates in the current list as a csv file locally.

[Delete List]: Click the "Delete List" button to delete all the license plates in the current list.

# 4. List Event

Step1: Select the List Type, Black list, White list or Visitor.

| eneral   | Advance    | d   | List M  | lanager               | ment    | List | Event | N  | lo Plate | es Ever | nt | Evide | ence |
|----------|------------|-----|---------|-----------------------|---------|------|-------|----|----------|---------|----|-------|------|
| ist Type | Black Lis  | t   | White L | ist                   | Visitor |      |       |    |          |         |    |       |      |
| able     |            |     |         |                       |         |      |       |    |          |         |    |       |      |
| Schedule | e Settings |     |         |                       |         |      |       |    |          |         |    | 8     | ~    |
| p        | 2          | 4   | 6       | 8                     | 10      | 12   | 14    | 16 | 18       | 20      | 22 | 24    |      |
| Sun.     |            |     |         |                       |         |      |       |    |          |         |    |       |      |
| Mon.     |            |     |         |                       |         |      |       |    |          |         |    |       |      |
| Tue.     |            |     |         |                       |         |      |       |    |          |         |    |       |      |
| Wed.     |            |     |         |                       |         |      |       |    |          |         |    |       |      |
| Thu.     |            |     |         |                       |         |      |       |    |          |         |    |       |      |
| Fri.     |            |     |         |                       |         |      |       |    |          |         |    |       |      |
| Sat.     |            |     |         |                       |         |      |       |    |          |         |    |       |      |
|          | Select     | All | Cle     | e <mark>ar</mark> All |         |      |       |    |          |         |    |       |      |
| Alarm Ac | tion       |     |         |                       |         |      |       |    |          |         |    | 3     | >    |

Step2: Schedule Settings. You can draw the schedule by clicking "Edit" button.

| Mile     | sight Network Camera                                             | a |                                                                                                    | 🌐 English 🗸 | 💄 admin 🗸 |
|----------|------------------------------------------------------------------|---|----------------------------------------------------------------------------------------------------|-------------|-----------|
|          | ය Media                                                          | , | General Advanced List Management List Event No Plates Event Evidence                                                                                                    |             |           |
| •        | Network                                                          | ) | List Type Riack List Write List Victor                                                                                                    |             |           |
| $\odot$  | E Storage                                                        |   | Enable                                                                                                    |             |           |
|          | S Event                                                          | > | The definition of the definition of the definiti |             |           |
| <b>8</b> | Traffic     LPR     Speed Monitoring     Smart Search     System | • | Scheduk Botengy         v           P         2         4         8         10         11         10         12         11           Ske         Ske                                                                                                    |             |           |

Step3: Set Alarm settings.

| rm Action                                     |   |
|-----------------------------------------------|---|
| Record                                        | > |
| Snapshot                                      | > |
| External Output                               | > |
| Play Audio (Please enable the Audio Speaker.) |   |
| Alarm to SIP Phone (Please open the SIP.)     |   |
| HTTP Notification                             | > |

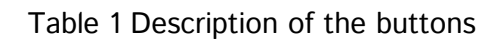

| Parameters               | Function Introduction                                                   |
|--------------------------|-------------------------------------------------------------------------|
| Record Video<br>Sections | Six different periods are available(5, 10, 15, 20, 25, 30 sec)          |
| Pre-record               | Reserve the record time before alarm, $0\sim10$ sec                     |
| Snapshot Type            | The type of Snapshot, License Plate, Full Snapshot or All.              |
| Snapshot                 | The number of snapshot, 1~5                                             |
| Snapshot Interval        | It cannot be edited unless you choose more than 1 to Snapshot           |
| External Output          | Duration of an alarm. It cannot be edited unless you enable the         |
| Action Time              | External Output on the Alarm Action firstly.                            |
|                          | Set the audio schedule to trigger different audio files for             |
| Audio Action             | different alarm actions.                                                |
| Settings                 | Note: The audio files you can upload in "Audio File Manager" interface. |

|                     |                 | a                                        |
|---------------------|-----------------|------------------------------------------|
|                     | P Local         | Audio Audio File Management              |
|                     | Media Video     | Audio File Storage Type Flash ~          |
|                     | Image<br>Audio  | Audio File ①                             |
|                     | O     Network   | ID Audio File Name Delete                |
|                     | Storage         | 1 filename1                              |
|                     | S Event >       | Add                                      |
|                     | S PTZ           |                                          |
|                     | 📾 LPR 🔷         |                                          |
|                     | I System >      | _                                        |
|                     |                 |                                          |
| Play Audio Interval | Auto/ 10 secor  | nds/ 30 seconds/ 1 minute/ 5 minutes/ 10 |
|                     | minutes are ava | lable.                                   |

After that, when a license plate marked as **"Black", "White", "Visitor"** is detected, the camera will respond accordingly to your settings.

# 5. No Plates Event

When enabled, LPR switches to vehicle priority mode.

| Enable      |            | <b>V</b> ( | D   |        |    |    |    |    |    |    |    |    |  |  |
|-------------|------------|------------|-----|--------|----|----|----|----|----|----|----|----|--|--|
| Detection R | egion      | All        |     |        |    |    | ×. |    |    |    |    |    |  |  |
| Schedul     | e Settings |            |     |        |    |    |    |    |    |    |    |    |  |  |
| 1           | 2          | 4          | 6   | 8      | 10 | 12 | 14 | 16 | 18 | 20 | 22 | 24 |  |  |
| Sun.        |            |            |     |        |    |    |    |    |    |    |    |    |  |  |
| Mon.        |            |            |     |        |    |    |    |    |    |    |    |    |  |  |
| Tue.        |            |            |     |        |    |    |    |    |    |    |    |    |  |  |
| Wed.        |            |            |     |        |    |    |    |    |    |    |    |    |  |  |
| Thu.        |            |            |     |        |    |    |    |    |    |    |    |    |  |  |
| Fri.        |            |            |     |        |    |    |    |    |    |    |    |    |  |  |
| Sat.        |            |            |     |        |    |    |    |    |    |    |    |    |  |  |
|             | Select A   |            | Cle | ar All |    |    |    |    |    |    |    |    |  |  |
| Alarm Ad    | tion       |            |     |        |    |    |    |    |    |    |    | >  |  |  |

[Detection Region]:Up to 4 ROI area detection can be selected.[Schedule Settings]:You can draw the schedule by clicking "Edit" button.[Alarm Action]:Set the relevant no-license plate event alarm action.For details, refer to List Event alarm action.

# 6. Evidence

Milesight

The Evidence function is often used at traffic intersections or parking lot entrances. With this feature, LPR cameras can be linked with other cameras to take full-view snapshots to help substantiate violations. For example, when a vehicle is driving on an illegal lane, the LPR camera will only take pictures of the license plate or vehicle, but the evidence camera can take background photos so that we can know whether it is illegal or not.

| <sup>°</sup> | Media            | > | General | Advanced     | List Managem | ent List | Event N | lo Plates Event | Evidence |
|--------------|------------------|---|---------|--------------|--------------|----------|---------|-----------------|----------|
| •            | Network          | > | Enable  |              |              |          |         |                 |          |
| 8            | Storage          |   | Evid    | anca Camaras |              |          |         |                 |          |
| 5            | Event            | > | Evia    | ID           | Namo         | Enable   | Statue  | Operati         | 0.7      |
| 0            | Traffic          | ~ |         |              | Manne        | Linable  | Status  | Operati         | on -     |
|              | LPR              |   |         |              |              | No Data  |         |                 |          |
|              | Speed Monitoring |   |         | Add          |              |          |         |                 |          |
| 2            | System           | > | Even    | t Settings   |              |          |         |                 | >        |

Add an evidence camera to trigger the capture. Whenever the license plate recognition is triggered, the evidence camera can be used to capture scenes from different perspectives.

| Camera Na | ime* |   |  |
|-----------|------|---|--|
| User Name | 2.8  |   |  |
| Password* |      |   |  |
| Address*  |      | 1 |  |
|           |      |   |  |

[Evidence Camera]:Enter the username, password, Address of the evidence camera to add the evidence camera.

Note:

- 1). Up to 2 evidence cameras can be added.
- 2. Evidence camera captures primary stream picture by default.
- ③. For the Address, input evidence camera IP directly for Milesight camera,

and snapshot URL is supported for third-party camera.

# 7. Professional LPR Live View Interface

Milesight LPR camera supports professional LPR Live View interface. You can see the real-time license plate recognition results.

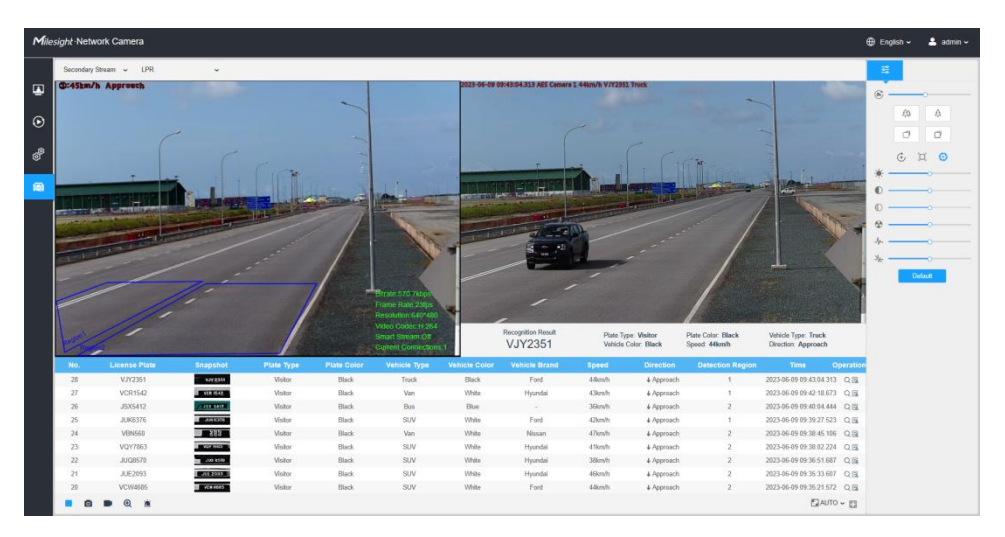

### Note:

Milesight

① Upgrade your device to corresponded firmware version.

Camera: V45.8.0.3-LPR\_XX or above.

Firmware download link: Firmware Download The Latest Innovation Milesight (2) If there is no SD card or NAS as the storage space, the snapshots of license plate will be temporarily stored locally on the PC, cleared after logging out, and do not support Smart Search which will be introduced in the next part. (3) If a Evidence camera is added, after the license plate information is recognized, click O button to view the vehicle identification information and the pictures captured by the Evidence camera. The second picture is the picture captured by the evidence camera.

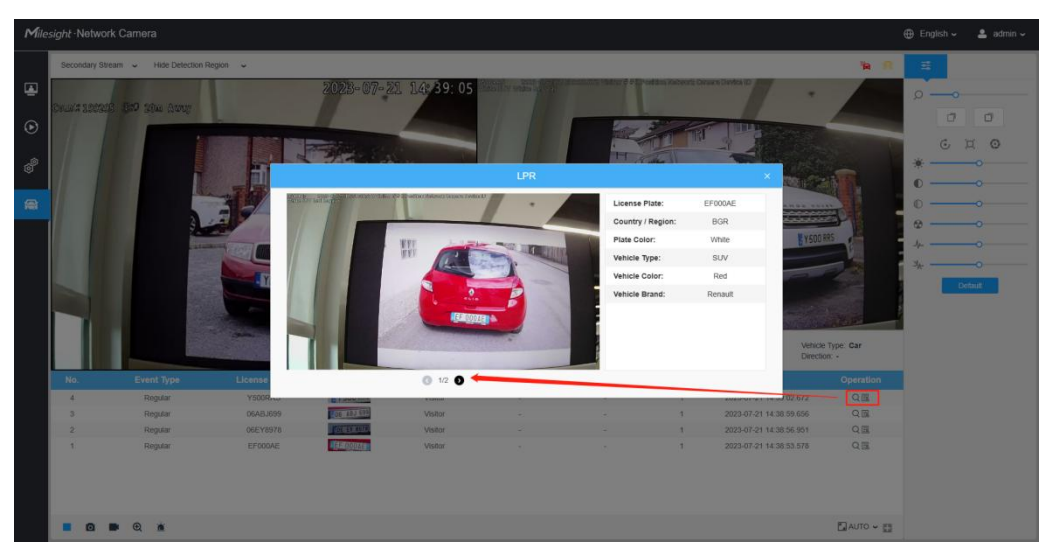

# 8. Smart Search

Milesight

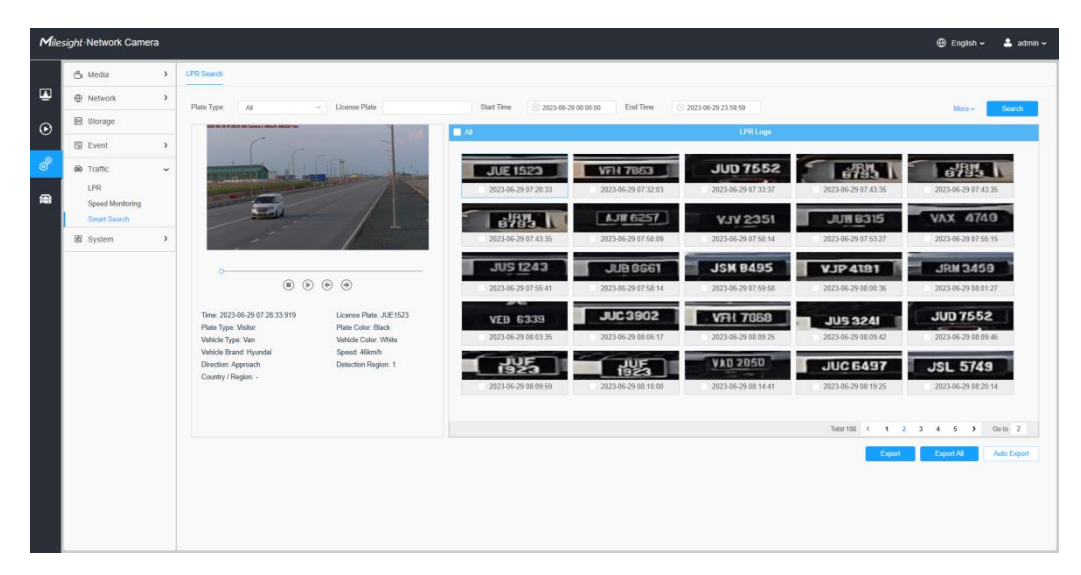

**Step1:** Select Plate Type or directly enter the license plate number.

**Step2:** Select the corresponding recognition attribute, as well as the start time and end time, and click the "Search" button to realize the license plate search that meets all conditions. The corresponding license plate or the license plate containing the search keywords will be displayed in the log, and the complete video and license plate will be displayed on the left side of the interface.

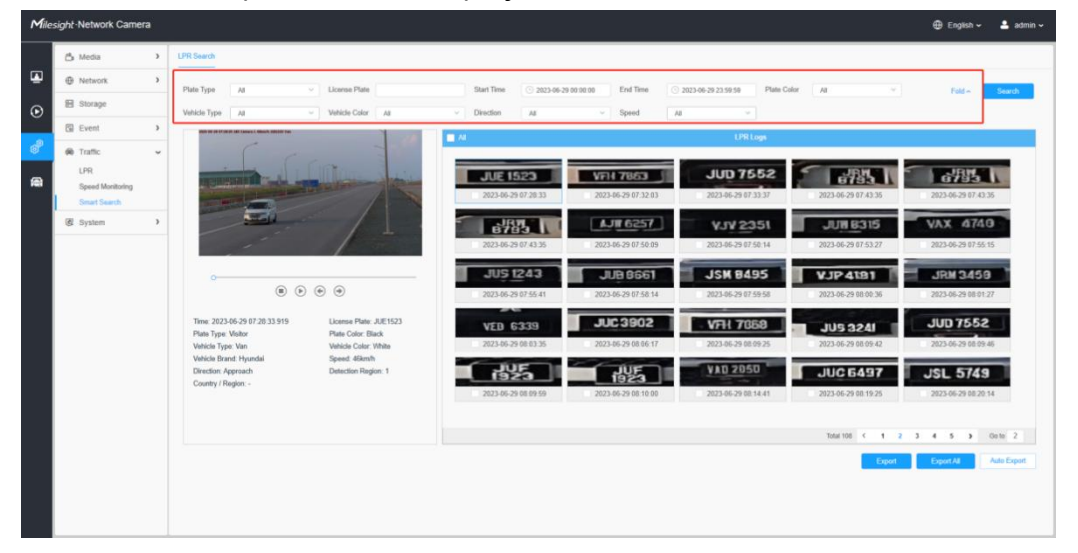

**Step3:**If there is an evidence camera added, then after searching out the relevant license plate information.

Click the button in the red box in the picture to see the picture captured by the evidence camera.

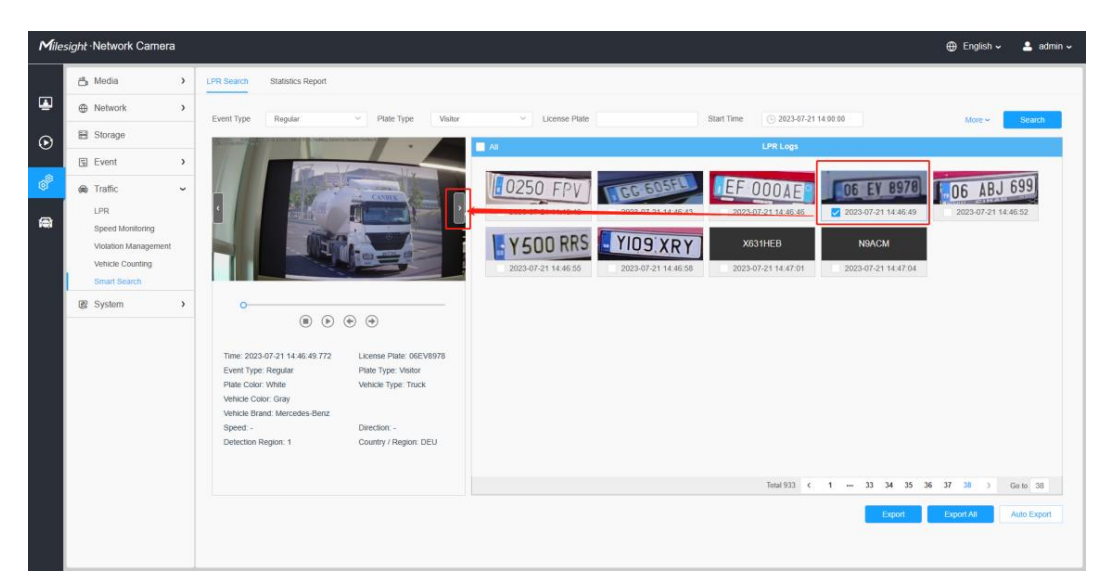

There are two methods to backup LPR logs.

① Backup license plates you want.

Step1: Tick license plates you want to backup and click "**Backup**" button ; Step2: Select the export file type, video stream type and video file format, then click "**Export**" button.

|                   | Export                                               | × |
|-------------------|------------------------------------------------------|---|
| Export File       | Plate List Video Pictur<br>Plate List(With pictures) | e |
| Video File Format | MP4 ~                                                |   |
|                   | Export Cancel                                        |   |

2 Backup all.

Step1: Click "Export All" button;

Step2: Select the export file type, video stream type and video file format, then click "**Export**" button.

You can also click the "**Auto Export**" button to automatically export the logs to FTP, SMTP or Storage.

| Enable            |                |       |  |
|-------------------|----------------|-------|--|
| Day               | Everyday       | ~     |  |
| Time              | · 09:00:00     |       |  |
| Export Time Range | Last 1 day     | ~     |  |
| Export to         | FTP Zemail Sto | orage |  |
| Sa                | cancel         |       |  |

### Note:

(1) Insert available SD card or add NAS to camera as storage. Otherwise, you can't check the LPR recording and snapshots.

2 Upgrade your device to corresponded firmware version.

Camera: VXX.8.0.3-LPR XX or above.

Firmware download link:

http://www.milesight.com/support/download#firmware]

# V. How to set ANPR with Milesight NVR

# 1. Preparation

Here are some notes you should notice before using ANPR function.

(1) Insert available HDD or add NAS to NVR as storage. (Otherwise, you can't check the recording and logs.)

(2) Upgrade your device to corresponded firmware version.

Camera: VXX.8.0.3-LPR XX or above.

NVR: V7X.9.0.7-r7 or above.

Firmware download link: Firmware Download The Latest Innovation Milesight

- ③ Ensure your device support LPR/ANPR function. Model of NVR:
- MS-N1009-UT / MS-N1009-UNT/MS-N1009-UPT
- MS-N5008-UT / MS-N5016-UT
- MS-N5008-UPT / MS-N5016-UPT
- MS-N7016-UH / MS-N7032-UH (16 ANPR Channels)
- MS-N8032-UH / MS-N8064-UH (16 ANPR Channels)
- MS-N7016-UPH / MS-N7032-UPH (16 ANPR Channels) Name of LPR Camera:
- Road Traffic Series

### Intelligent Traffic ANPR Security Camera (milesight.com)

(4) Ensure that NVR can get license plate information. Please set TCP as Post Type which is the default mode. It can be set in Camera web page -> Traffic" -> "LPR" -> "LPR Messsage Post Settings"

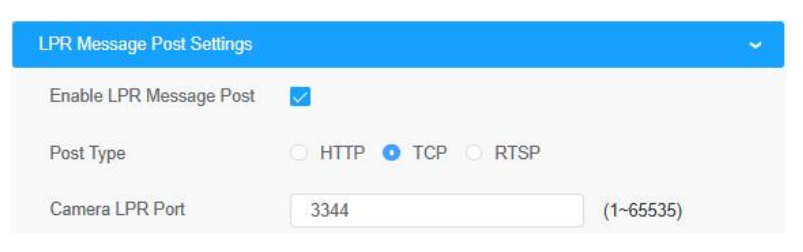

# 2. Settings

**Step1:** Go to **"Smart Analysis" -> "Analysis Settings" -> "ANPR"**, select a channel and enable ANPR function.

| <i>A</i> *            | Smart /            | Analysis           |            |               |                                       |                                 |                      | 🛨 СРИ 6%            | Memory 16% |
|-----------------------|--------------------|--------------------|------------|---------------|---------------------------------------|---------------------------------|----------------------|---------------------|------------|
| <b>•••</b>            |                    |                    |            |               | AN                                    | PR                              |                      |                     |            |
| Analysis Search 🕨     | Settings           | List Manaç         | gement     | Blaick List # | Aode White List Mode                  | Visitor Mode                    |                      |                     |            |
| Analysis Settings 🗸 🔻 |                    |                    |            |               | 1 2                                   | 3 4                             | 5                    | 6 7                 | 8          |
| ANPR                  |                    |                    |            |               |                                       |                                 |                      |                     |            |
| Face Detection        | Person1            | Bedon2             |            |               |                                       |                                 |                      |                     |            |
| People Counting       |                    | Channel: 1 N       | iame: CAM1 |               |                                       |                                 |                      |                     |            |
| Heat Map              | Please draw the so | reen for settings. |            |               | ANPR                                  | C Enable                        |                      |                     |            |
|                       | Add                | Clear              | Delete Ali |               | License<br>(http://www.com            | 545C6894FCF0D                   | ADC237DEA1ECF5578F10 | D6569DADC237DEA1ECF | 85679F     |
| POS                   | ID                 | Nome               | Edit       | Delete        | Country / Region                      | Valia                           |                      |                     | _          |
|                       | 2                  | ROL1               | DX IX      | 10            | 199 Imana Moria                       | - Enoble                        |                      |                     |            |
|                       |                    |                    |            |               | Level                                 |                                 |                      |                     |            |
|                       |                    |                    |            |               | Effective Time                        | Edit                            |                      |                     |            |
|                       |                    |                    |            |               | Detection Settings                    | Edit                            |                      |                     |            |
|                       |                    |                    |            |               | Please config the Action in Black Lis | t / White List or Visitor Mode. |                      |                     |            |
|                       |                    |                    |            |               |                                       |                                 |                      |                     |            |
|                       |                    |                    |            |               |                                       |                                 |                      |                     |            |
|                       |                    |                    |            |               |                                       |                                 |                      |                     |            |
| Live View             |                    |                    |            |               |                                       |                                 |                      | Apply               | Back       |

[License]: A license will be automatically assigned to each device.

[License Status]: This column is used to display the status of the license, "Valid" or "Invalid".

[Country/region]: The current region and country selection will be automatically synchronized.

**[LPR Image Mode]:** Achieve the best effect of LPR night recognition by adjusting different parameter levels.

**Step2:** Set ANPR function effective time. You can draw the schedule by clicking "**Edit**" button. Draw the schedule and then click "**OK**" or "**Apply**" after finishing setting.

| Clear All |   | Seleci | AII . |   | Eall | 10 | 10 |    |    | 10 | 00 | 00 |    |
|-----------|---|--------|-------|---|------|----|----|----|----|----|----|----|----|
| -         | 0 | 2      | 4     | 0 | 8    | 10 | 12 | 14 | 16 | 18 | 20 | 22 | 24 |
| sunday    |   |        |       |   |      |    |    |    |    |    |    |    |    |
|           |   |        |       |   |      |    |    |    |    |    |    |    |    |
|           |   |        |       |   |      |    |    |    |    |    |    |    |    |
| Wednesday |   |        |       |   |      |    |    |    |    |    |    |    |    |
| Thursday  |   |        |       |   |      |    |    |    |    |    |    |    |    |
| Friday    |   |        |       |   |      |    |    |    |    |    |    |    |    |
| Saturday  |   |        |       |   |      |    |    |    |    |    |    |    |    |
| Holiday   |   |        |       |   |      |    |    |    |    |    |    |    |    |
| -         |   |        | 500   | 2 |      |    |    |    |    |    |    |    |    |

**Step3:** Set Detection Settings.

Detection parameters includeRepeat Plate Checktime, License Plate Format and Attributes identification.

[Detection Trigger]: Always and Alarm Input are available. It will only detect when alarm input is triggered if you select Alarm Input.

| Detection Trigger         | Always        |                 |
|---------------------------|---------------|-----------------|
| Repeat Plate Checktime 🔀  | 1 🔶 Minu      | ute 🔻 (0~60min) |
| icense Plate Format       | Edit          |                 |
| Attributes Identification | All           |                 |
|                           | Direction     |                 |
|                           | Plate Color   | Vehicle Type    |
|                           | Vehicle Color | Country/Region  |
|                           | Vehicle Brand |                 |
| 1                         |               |                 |

[Repeat Plate Checktime]: The same license plate information won't be received on NVR within the time you set.

[License Plate Format]: Formulate identification rules and automatically filter wrong license plate information to achieve more intelligent and accurate license plate recognition.

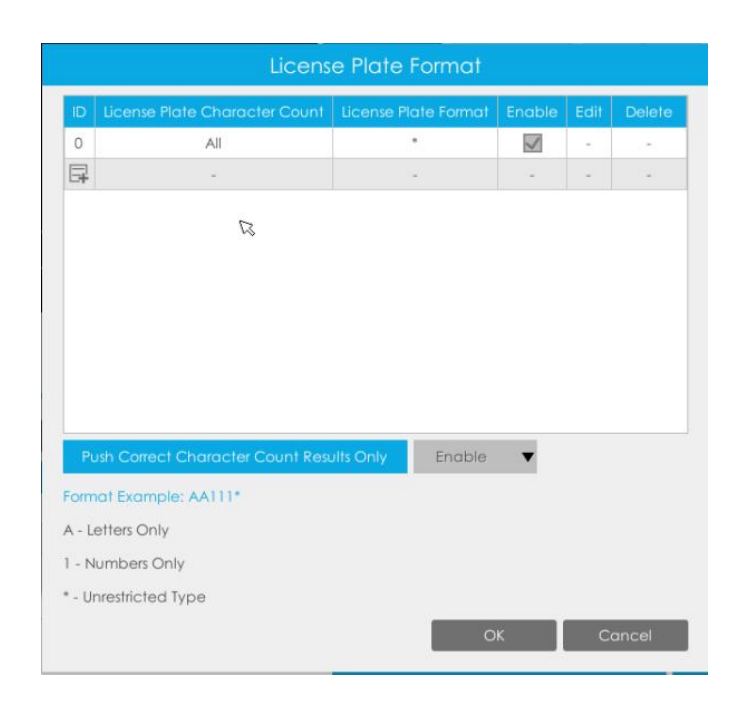

[Attributes Identification]: Select Region Direction, ROI\_ID, Plate Color, Vehicle Type,Vehicle Color, Country/Region, Vehicle Brand or All to enable Attributes Identification, it will display the corresponding information on the logs interface.

**Step4:** Set the detected ROI region which can be up to 4 regions. License plate will only be detected in the ROI regions.

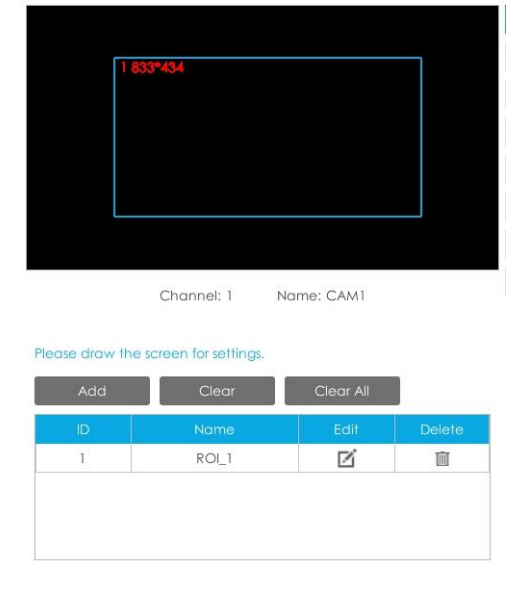

# 3. List Management

Milesight

Make a license plate list for your own NVR ANPR system.

Upload license plates and set them with different license type here. 10000 License plates can be added at most.

Kindly note that the list is exclusive for NVR, working with all LPR cameras you add. It won't synchronize with the list on camera side.

| <u>م</u> .        | Smart Analysis             |                                 |                 | CPU 6% Memory 20% |
|-------------------|----------------------------|---------------------------------|-----------------|-------------------|
|                   |                            |                                 |                 |                   |
| Analysis Search 🕨 | Settings List Management   | Black List Mode White List Mode | Visitor Mode    |                   |
| Analysis Settings | Ucense Plate<br>Plate Type | Al                              |                 |                   |
|                   |                            |                                 |                 | Search            |
| ANPR              | Ucense Plate               | Plate Type                      | Edit            | Delete            |
| Face Detection    |                            |                                 |                 |                   |
| People Counting   |                            |                                 |                 |                   |
| Heat Map          |                            |                                 |                 |                   |
| POS               |                            |                                 |                 |                   |
|                   |                            |                                 |                 |                   |
|                   |                            |                                 |                 |                   |
|                   |                            |                                 |                 |                   |
|                   |                            |                                 |                 |                   |
|                   | Total 0 Items              | Page: 1~1 🕊 🖌 1                 | Go              | Download Template |
|                   |                            |                                 | NOU Delete List | indon Expon sock  |

There are two methods to add license plates:

① Add one by one.

Step1: Click Add button .

Step2: Input the license plate and select license type.

Step3: Click OK and then the license plate will be added into the list.

| License Fidie | M\$2222 |
|---------------|---------|
| Plate Type    | Black   |

2 Batch upload by importing template.

**Step1:** Click Download Template button Download Template, select USB device folder and click OK to download Template.

Step2: Input all license type and license plate number as Template shows.

Milesight Technology

Milesight

| 1  | А     | В        |
|----|-------|----------|
| 1  | Type  | Plate    |
| 2  | White | 2008ZGZ  |
| 3  | Black | 34AB1234 |
| 4  |       |          |
| 5  |       |          |
| 6  |       |          |
| 7  |       |          |
| 8  |       |          |
| 9  |       |          |
| 10 |       |          |
| 11 |       |          |
| 12 |       |          |

**Step3:** Click Import button , select the file and click OK to add all license plates into list.

|                                  |              | Device |          |        |                     |
|----------------------------------|--------------|--------|----------|--------|---------------------|
| evice                            | Name         | A la   | Size     | Туре   | Date Modified       |
| Flash Disk                       |              |        |          | Folder | 2019-12-17 17:57:41 |
| 0%                               | Ist_demo.csv |        | 40 bytes | File   | 2019-12-17 17:58:36 |
|                                  |              |        |          |        |                     |
|                                  |              |        |          |        |                     |
|                                  |              |        |          |        |                     |
| reation                          | _            |        |          |        |                     |
| herafion<br>New Folder<br>Format | -            |        |          |        |                     |

# 4. Black/White/Visitor List Mode

We provide you three modes for better event management. Black List Mode: Manage event for license plates in black list. White List Mode: Manage event for license plates in white list Visitor Mode: Manage event for those license plates do not have license type.

| *                     | Smart Analysis           |                                              | Level 8% Memory 20% |
|-----------------------|--------------------------|----------------------------------------------|---------------------|
|                       |                          | ANPR                                         |                     |
| Analysis Search 🕨     | Settings List Management | Block List Mode White List Mode Visitor Mode |                     |
| Analysis Settings 🗸 🔻 |                          | 1 2 3 4 5                                    | 6 7 8               |
| ANPR                  |                          | 5                                            |                     |
| Face Detection        | Boolent Breford          |                                              |                     |
| People Counting       | Channel: 1 Name: CAM1    |                                              |                     |
| Heat Map              |                          | Black List Möde 💭 Enable Effective Time Edit |                     |
| POS                   |                          | Action Edit                                  |                     |
|                       |                          |                                              |                     |
|                       |                          |                                              |                     |
|                       |                          |                                              |                     |
|                       |                          |                                              |                     |
| Live View             |                          |                                              | Apply Back          |

Steps for settings:

**Step1:** Enable Black List Mode/White List Mode/Visitor Mode as your demand. **Step2:** Set effective time for the mode to work.

**Step3:** Set actions you need including Audible Warning, Email Linkage, Event Popup, PTZ Action, Alarm Output and Trigger Channels Record.

| Audicible Waming       Clear All       Select All       Edit         0       2:       4       6       8       10       12       14         Email Unkage       Sunday       2:       4       6       8       10       12       14         Email Unkage       Sunday       Interday       Interday       Inte                                                                                                    | 16 18 | 20 22 24 |
|----------------------------------------------------------------------------------------------------|-------|----------|
| Email Linkage     Sunday     2     4     6     8     10     12     14       Event Popup     Manday     Manday     1     1     1     1     1     1       PIZ Action     Weanaday     Veadawday     1     1     1     1     1     1     1       Alam Output     Thunday     1     1     1     1     1     1     1     1       Others     Saturday     1     1     1     1     1     1     1     1       Audible     Erose     1     1     1     1     1     1     1     1                                                                                                    | 16 18 | 20 22 24 |
| Event Popup  Event Popup  PtZ Action  PtZ Action  PtZ Action  Vednasday  Vednasday  Vedn |       |          |
| PIZ Action  PIZ Action  Veodnesdoy  Vhundoy  Chers  Colhers  Colh  |       |          |
| Alam Output Wednabday Thusday Othes Chines Audable Audable Erase Trigger Intervat 205                                                                                                    |       |          |
| Others Cithers Saturday Holday Audible Erose Trigger Hervol 20s                                                                                                    |       |          |
| Saturday<br>Holiday<br>Audible Erose<br>Trigger Interval 20s                                                                                                    |       |          |
| Holiday<br>Audible Erase<br>Trigger Interval 20s                                                                                                    |       |          |
| Audible Erose Trigger Interval 20s                                                                                                    |       |          |
| Ingger interval 20s                                                                                                    |       |          |
|                                                                                                    |       |          |
|                                                                                                    |       |          |
|                                                                                                    |       |          |
|                                                                                                    |       |          |
| OK .                                                                                                    |       | ei Anoly |

### Note:

Do not forget to enable these modes, set effective time and record action for corresponded mode, so that you can get real-time video when license plate is detected (Effective time and record action is enabled by default.). You can refer to **How to check ANPR record** part for detailed record settings.

# 5. Professional LPR Live View Interface

At the beginning, you need to switch the preview mode to ANPR mode. There are two methods to enter live view ANPR Mode:

(1) Right click the mouse and select ANPR Mode as preview mode.

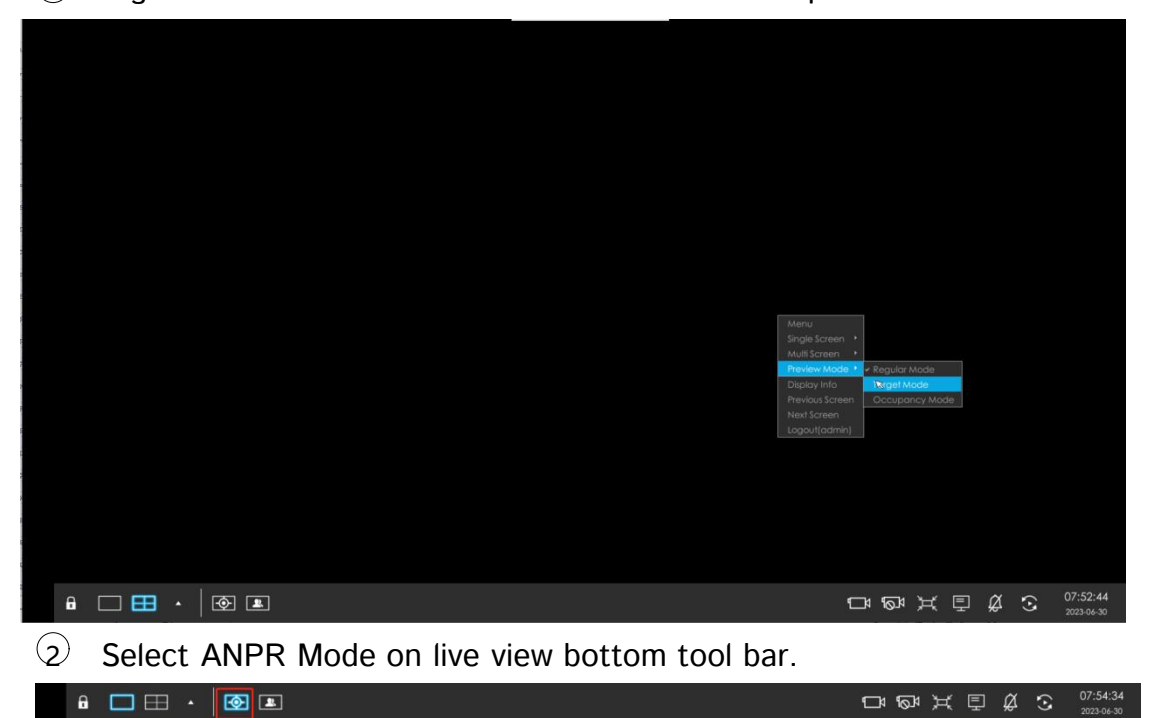

After entering ANPR mode, the real-time license plate information will be shown on the left of the interface once it get detected.

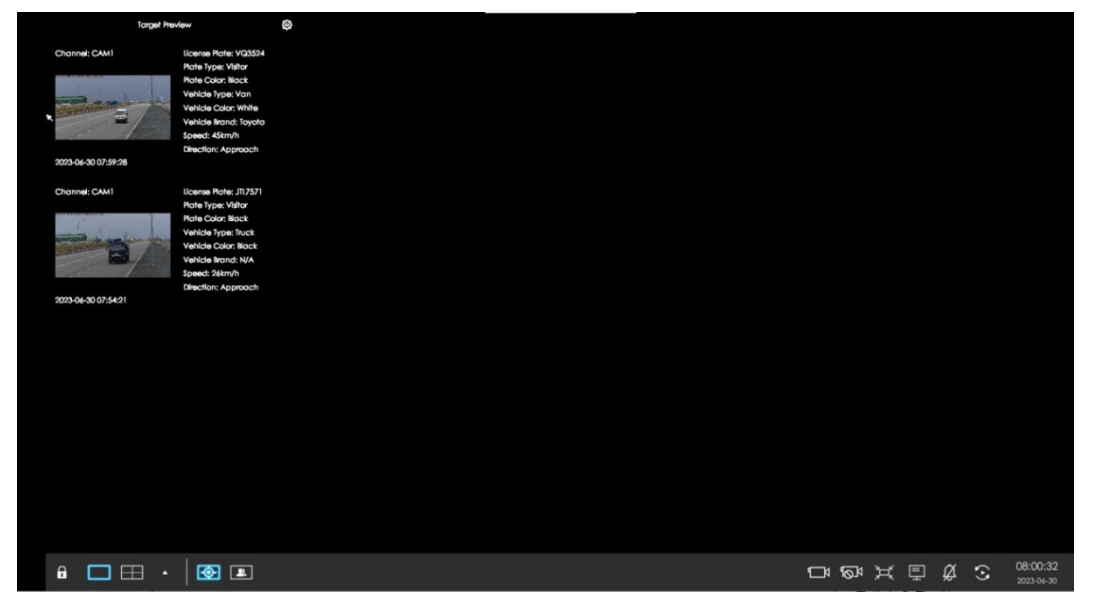

License plate information includes Plate Snapshot, Channel Name, License Plate Number, Detected Time and Plate Type. Two License types:

- ---- License plate from Black List
- ---- License plate form White List

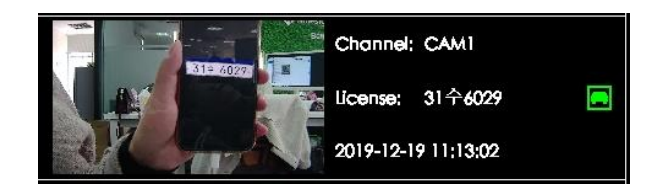

No License plates type will be shown if the license plate does not exist in Black/White list.

However, you can right click the license plate information to quick add it to Black/White list or delete it from Black/White list.

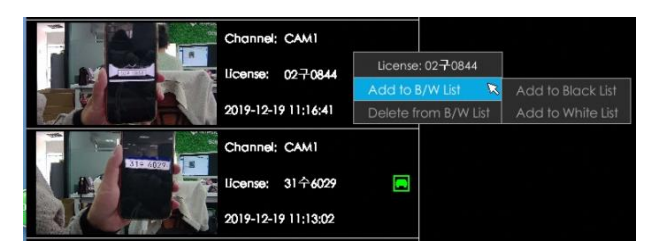

Besides, you can click the license plate information to check the latest X seconds (10s~20s) video.

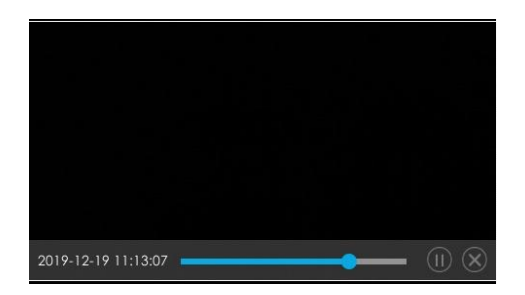

### Note:

### • X = 10 + Pre Record Time

You can set Pre Record Time in Storage -> Video Record -> Record Settings interface.

| Pre Record         | 10s      |   |
|--------------------|----------|---|
| Post Record        | ls       | A |
| Audio Record       | 25       |   |
| Record Stream Type | 35       |   |
| Video Due Time     | 45<br>55 |   |
|                    | 6s       |   |
|                    | 7s       |   |
|                    | 8s       |   |
|                    | 95       |   |
|                    | 105      | ▼ |

- Make sure that HDD is available on NVR and correct record settings is made, so that you can check the record on live view. Please refer to How to check ANPR record part for detailed record settings.
- Make sure that NVR can get the license plate information. Please set TCP as Post Type which is the default mode. It can be set in Camera web page
   -> Traffic" -> "LPR" -> "LPR Messsage Post Settings".

| PR Message Post Settings |                     |           |  |
|--------------------------|---------------------|-----------|--|
| Enable LPR Message Post  |                     |           |  |
| Post Type                | 🔿 HTTP 🧿 TCP 🔿 RTSP |           |  |
| Camera LPR Port          | 3344                | (1~65535) |  |

# 6. Set/Check ANPR Record

Before checking recording files, please make sure that you have proceed correct settings to make record action work.

### ① Set Recording

Step1: Set Smart Analysis as Record Type in Storage -> Video Record -> Record Schedule interface.

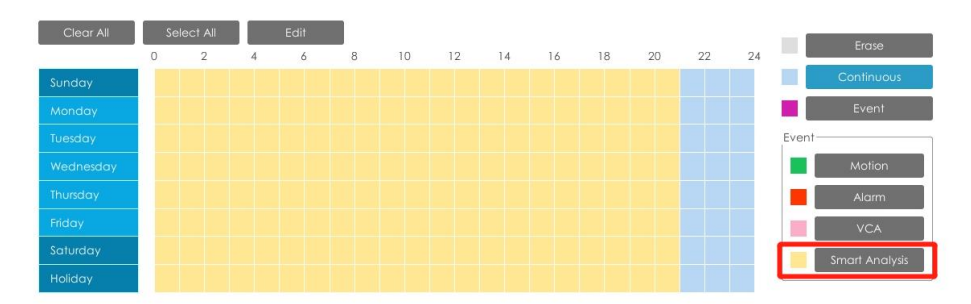

**Step2:** Enable Black List Mode / White List Mode / Visitor Mode as your demand.

**Step3:** Set Effective time and Trigger Channels Record action of your selected mode (Full effective time and trigger channel record are set by default).

| Audible Warning | Trigger Chan | nels Record |    |    |    |    |     |    |
|-----------------|--------------|-------------|----|----|----|----|-----|----|
|                 | IA 🔳         |             |    |    |    |    |     |    |
| Email Linkage   | 1            | 2           | 3  | 4  | 5  | 6  | 7   | 8  |
| Event Popup     | 9            | 10          | 11 | 12 | 13 | 14 | 15  | 16 |
|                 | 17           | 18          | 19 | 20 | 21 | 22 | 23  | 24 |
| PTZ Action      | 25           | 26          | 27 | 28 | 29 | 30 | 31  | 32 |
| Alarm Output    | 33           | 34          | 35 | 36 | 37 | 38 | 39  | 40 |
|                 | 41           | 42          | 43 | 44 | 45 | 46 | 47  | 48 |
| Others          | 49           | 50          | 51 | 52 | 53 | 54 | 55  | 56 |
|                 | 57           | 58          | 59 | 60 | 61 | 62 | 63  | 64 |
|                 |              |             |    |    |    |    | ß   |    |
|                 |              |             |    |    |    |    | 200 |    |

Then NVR will record when license plate is detected.

Note:

Generally, record action is triggered by event. If you just enable ANPR function without enabling Black List/White List/Visitor modes nor setting record action, it means you just enable the function while record action is not set.

Then no record will be triggered. So it is necessary to do all above three steps if you want to trigger record action.

- 2 Check recording
- > In Playback

**Step1:** Entering Playback -> Event Playback -> Smart Analysis interface.

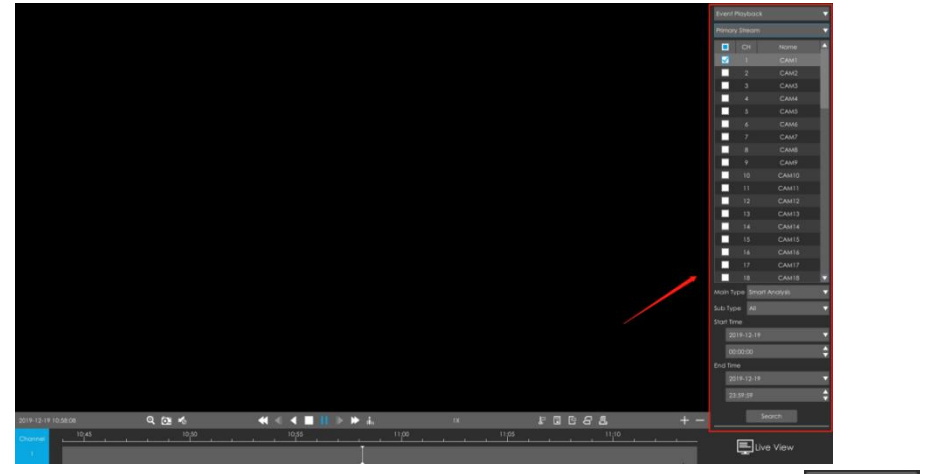

**Step2:** Input corresponded information and click search button to search.

Step3: Click record to play the video searched out .

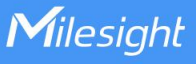

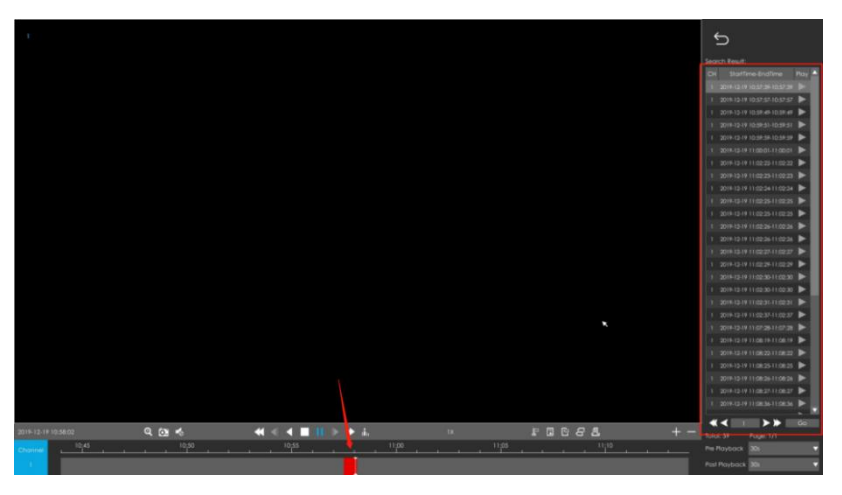

### > In Live View

Click the license plate information to check the latest X seconds (10s~20s) video.

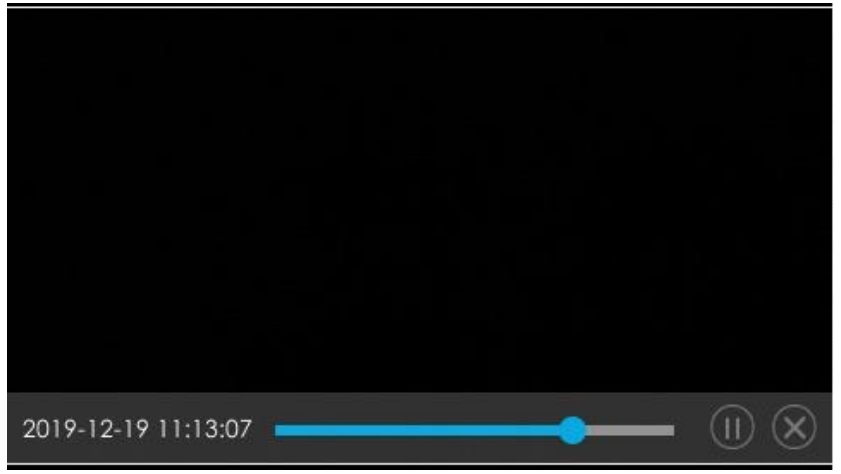

### Note:

### • X = 10 + Pre Record Time

You can set Pre Record Time in Storage -> Video Record -> Record Settings interface.

| - |                    |           |   |
|---|--------------------|-----------|---|
| l | Pre Record         | 10s       |   |
| ľ | Post Record        | ls        |   |
|   | Audio Record       | 25        | l |
|   | Record Stream Type | 35        | I |
|   | Video Due Time     | 55        | I |
|   |                    | 6s        | I |
|   |                    | 75        | I |
|   |                    | 85        | I |
|   |                    | 95<br>10c |   |
|   |                    |           |   |

• Make sure that HDD is available on NVR and correct record settings is made so that you can check the record on live view interface. Please refer to **How to** 

check ANPR record part to check if record action is correctly set.

# 7. Check/Backup ANPR Logs

(1) Check ANPR logs

| <b>^</b> . |                                                                                                    |                                          |                         |                         |                         |                                                                                                    |                         |
|------------|----------------------------------------------------------------------------------------------------|------------------------------------------|-------------------------|-------------------------|-------------------------|----------------------------------------------------------------------------------------------------|-------------------------|
|            |                                                                                                    |                                          |                         | ANPR                    |                         |                                                                                                    |                         |
|            |                                                                                                    | States of the second                     |                         |                         | ANPR Logi               |                                                                                                    |                         |
| ANPR       |                                                                                                    | -                                        |                         |                         |                         | 10Y .                                                                                                    | X2L                     |
|            |                                                                                                    | 1                                        | JUD 7340                | BRC 5013                | VDS 6924                | СНІ 2023-06-30 04.04.38                                                                                                    | 1703                    |
|            | Channel: 1                                                                                                    | Nome: CAM1                               | ND 7104 A               | Puin coaft              | -                       | Now Engl                                                                                                    | VDH 4958                |
|            |                                                                                                    |                                          | Сні 2023-04-30 04:07:33 | СН1 2022-06-30 06:08:31 |                         | ЧОМ ЭЛОТ                                                                                                    | CHI 2023-06-30 06:13:24 |
|            |                                                                                                    | • • •                                    | and the second second   |                         |                         | and the second second se | Transition              |
|            | Channel: 1<br>Time: 2023-06-30 06:02:10<br>License Plate: JUD7340<br>Plate Color: Black<br>Vehicle Color: Black | Plate Type: Visitor<br>Vehicle Type: Car | JRU7571                 | CDJ 5842                | CH1 2023-06-00 06:22:17 | CHI 2023-06-00 06/24:00                                                                                                    | СH1 2023-06-30 06:29:51 |
|            | Vehicle Speed: 47<br>Country / Region: N/A                                                                      | Direction: Approach<br>ROLID: 1          | WC 1985 Y               | JUB 6580                | JUE 1422                | NB 1340 U                                                                                                    | JSK 5983                |
|            |                                                                                                    |                                          | CHI 2023-04-30 56.26.17 | CHI 2023-06-30 06-28:38 | СНІ 2023-06-30 06-29 06 | Сні 2023-06-30 06:30:39                                                                                                    | Сні 2023-06-30 06:32:47 |
|            |                                                                                                    |                                          |                         |                         |                         | * *                                                                                                    | Total: 74 Page: 1/4     |

**Step1:** Search on Smart Analysis -> ANPR interface.

**Step2:** Input corresponded information and click search button **Search** to search.

Then you will get a whole ANPR logs list.

License plate snapshot will be shown on the logs list while the complete image video and license plate information will be shown on the left of the interface.

| à                 | Smart Analysis             |                       | CPU 5% Memory 16% |
|-------------------|----------------------------|-----------------------|-------------------|
|                   |                            | ANPR                  |                   |
| Analysis Search 🔻 | Channel                    |                       |                   |
|                   | I Description to the total |                       |                   |
|                   | License Pote Type          |                       |                   |
|                   | Plate Color                | 24                    |                   |
|                   | Vehicle Type               | Al                    |                   |
|                   | Vehicle Color              | Al                    |                   |
| People Counting   | Vehicle Speed              | Al                    |                   |
|                   | Direction                  | Al                    |                   |
|                   | Start Time                 | 2023-06-30 🔻 00:00:00 | :                 |
|                   | End Time                   | 2023-06-30 👻 23-39-59 | \$                |
| POS               |                            |                       |                   |
|                   |                            |                       |                   |
| Andrys senings    |                            |                       |                   |
|                   |                            |                       |                   |
|                   |                            |                       |                   |
|                   |                            |                       |                   |
|                   |                            |                       |                   |
|                   |                            |                       |                   |
|                   |                            |                       |                   |
|                   |                            |                       |                   |
| Live View         |                            |                       | Search Back       |

**Step3:** Click  $\bigcirc$  to play the video.

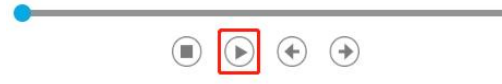

### 2 Backup ANPR logs

Two methods are available after searching ANPR logs out .

Backup license plates you want.

Step1: Tick license plates you want to backup and click backup button

Backup

Step2: Select the export file type, video stream type and video file format, then

click export button

➢ Backup all.

Step1: Click backup all Backup All button.

**Step2:** Select the export file type, video stream type and video file format, then click export button.

Then you will get corresponded file as selected export file type.

| Picture    | 12/19/2019 6:49 AM | File folder |
|------------|--------------------|-------------|
| Plate List | 12/19/2019 6:48 AM | File folder |
| Video      | 12/19/2019 6:49 AM | File folder |

# VI. How to set ANPR with Milesight CMS

# 1. Preparation

- ① Refer to the NVR section
- ② Upgrade your CMS to corresponded version.

CMS: V2.4.0.7 or above

Download link: Surveillance Software Download |Milesight

# 2. Settings

Milesight

Step1: Add Camera to CMS.

**Step2:** Go to **"Device Config"**, select a NVR and the channel, then enable ANPR function.

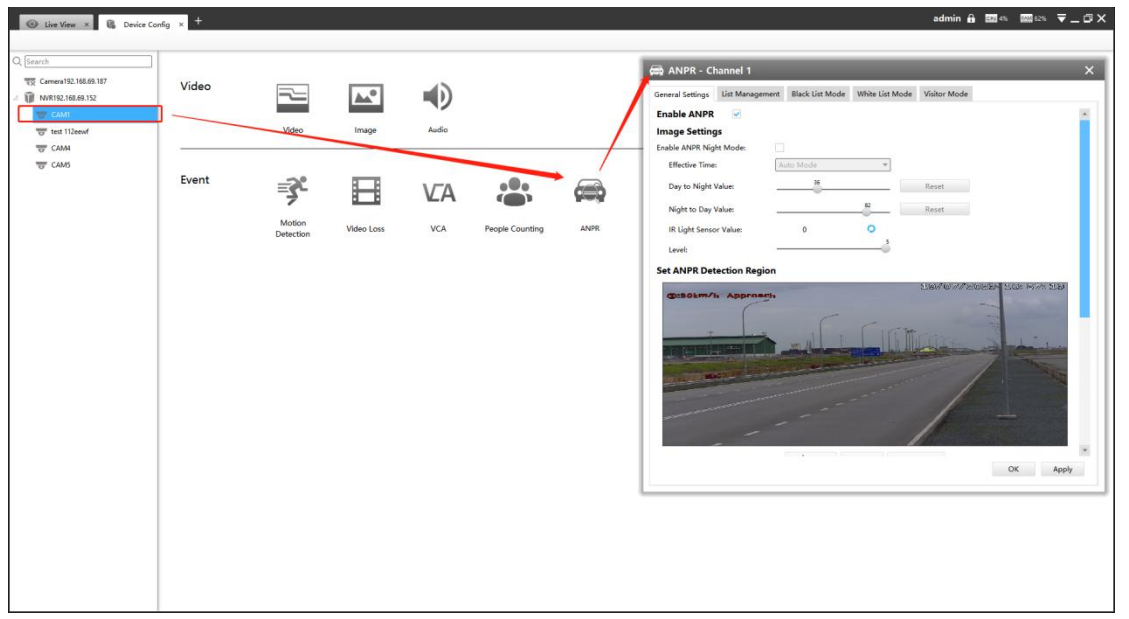

[License]: A license will be automatically assigned to each device.

[License Status]: This column is used to display the status of the license, "Valid" or "Invalid".

| fective Region Settings: | Normal      | •                       |        |
|--------------------------|-------------|-------------------------|--------|
| Effective with Presets:  | Preset1     | <b>▼</b> K <sup>*</sup> |        |
| 1.14755789               | 1           | ,                       |        |
|                          |             |                         |        |
|                          |             |                         |        |
|                          | + Add Clear | Clear All               | Delete |

[Set LPR Detection Region]: You can set up to 4 ROI areas by drawing the

# screen. License plate will only be detected in the ROI regions. **Step3:** Set detection Settings:

| Detection Trigger:          | Always    |    |              | <b>*</b>        |
|-----------------------------|-----------|----|--------------|-----------------|
| Confidence Level:           |           | 4  |              |                 |
| Repeat Plate Checktime:     | 0         | \$ | Milliseconds | ▼ 0~60000ms     |
| icense Plate Serial Format: | Edit      |    |              |                 |
| eatures Identification:     | All       |    |              |                 |
|                             | Direction |    | V De         | etection Region |

[Detection Trigger]: Always and Alarm Input are available. It will only detect when alarm input is triggered if you select Alarm Input.

[Repeat Plate Checktime]: The same license plate information won't be received on NVR within the time you set.

**[Feature Identification]:** Check **Direction,Detection Region** or **All** to enable Feature Identification, it will display the corresponding information on the logs interface.

# 3. List Management

Make a license plate list for your own NVR ANPR system.

Upload license plates and set them with different license type here. 10000 plates can be added at most.

Kindly note that the list is exclusive for NVR, working with all LPR cameras you added. It won't synchronize with the list on camera side.

| eneral Settings | List Management | Black List Mode | White List Mode | Visitor Mode |     |             |  |
|-----------------|-----------------|-----------------|-----------------|--------------|-----|-------------|--|
| cense Plate     |                 |                 |                 | Plate Type   | All | • Search    |  |
|                 | License Plate   | F               | late Type       | Edit         |     | Delete      |  |
|                 | 134W221         |                 | White           | 1            |     | <b>m</b>    |  |
|                 | 134WE21         |                 | Black           | 2            |     | Ē.          |  |
|                 | 2008ZGZ         |                 | White           | 1            |     |             |  |
|                 |                 |                 |                 |              |     |             |  |
|                 |                 |                 |                 |              |     |             |  |
|                 |                 |                 | Totak3 14       | <b>b b</b>   | 1/1 | Go Page 1/1 |  |

There are two methods to add license plates:

(1) Add one by one.

Step1: Click Add button Add .

**Step2:** Input the license plate and select license type.

**Step3:** Click OK and then the license plate will be added into the list.

|            | AIIII |   |
|------------|-------|---|
| Plate Type | Black | • |
| ate Type   | Black |   |

2 Batch adding by importing template.

Step1: Click Download Template, select folder and click OK to download Template.

Step2: Input all license type and license plate number as Template shows.

| 1 | A     | B        |
|---|-------|----------|
| 1 | Type  | Plate    |
| 2 | White | 2008ZGZ  |
| 3 | Black | 34AB1234 |
| 4 |       |          |
| 5 |       |          |
| 6 |       |          |
| 7 |       |          |

Step3: Click Import button select the file and click OK to add all

license plates into list.

# 4. Black/White/Visitor List Mode

We provide you three modes for better event management, which is based on two license types.

Black List Mode: Manage event for license plates in black list.

White List Mode: Manage event for license plates in white list

**Visitor Mode:** Manage event for those license plates do not have license type. Steps for settings:

Step1: Enable Black List Mode/White List Mode/Visitor Mode as your demand. Step2: Set effective time which means Mode works during that.

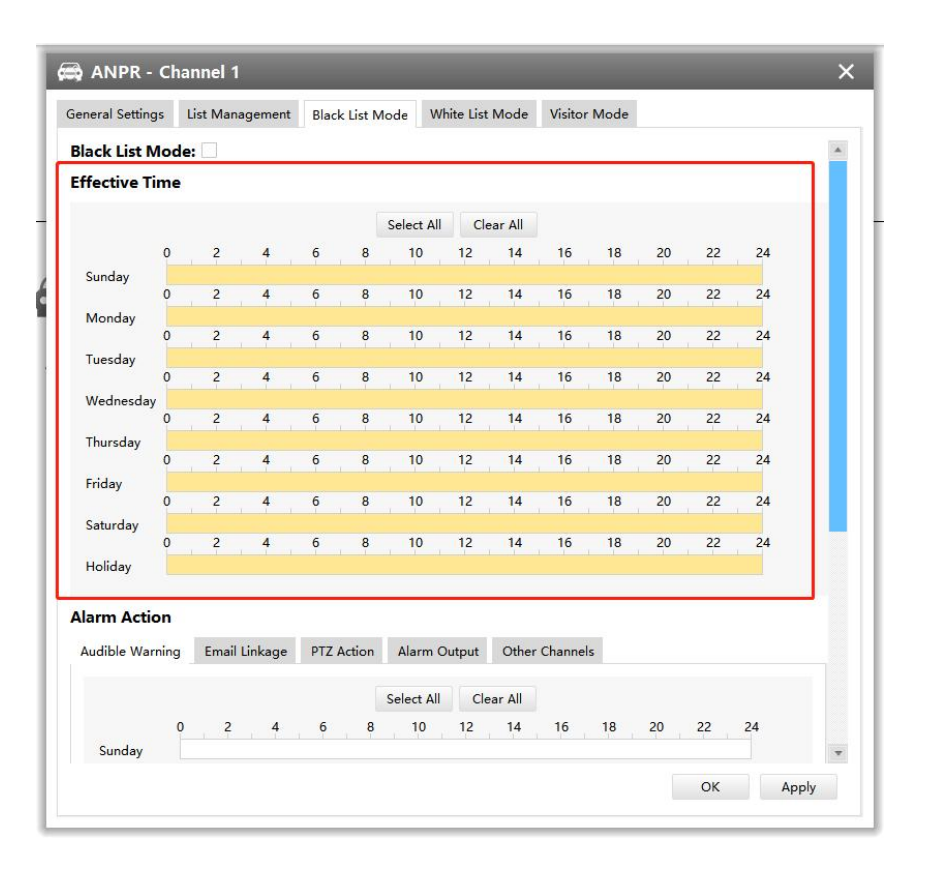

**Step3:** Set action including Audible Warning, Email Linkage, PTZ Action, Alarm Output.

| eneral Settings | L    | ist Mana   | gement  | Black | List M | ode W      | hite List | Mode    | Visitor | Mode |    |    |    |   |
|-----------------|------|------------|---------|-------|--------|------------|-----------|---------|---------|------|----|----|----|---|
| 0               |      | 2          | 4       | 6     | 8      | 10         | 12        | 14      | 16      | 18   | 20 | 22 | 24 |   |
| 0<br>Holiday    |      | 2          | 4       | 6     | 8      | 10         | 12        | 14      | 16      | 18   | 20 | 22 | 24 |   |
| larm Action     |      |            |         |       |        |            |           |         |         |      |    |    |    | ٦ |
| Audible Warnin  | g    | Email      | Linkage | PTZ A | ction  | Alarm (    | Dutput    | Other   | Channel | 5    |    |    |    |   |
|                 |      |            |         |       |        | Select All | Cle       | ear All |         |      |    |    |    |   |
|                 | 0    | 2          | 4       | 6     | 8      | 10         | 12        | 14      | 16      | 18   | 20 | 22 | 24 |   |
| Sunday          | 0    | 2          | 4       | 6     | 8      | 10         | 12        | 14      | 16      | 18   | 20 | 22 | 24 |   |
| Monday          | 0    | 2          | 4       | 6     | 0      | 10         | 12        | 14      | 16      | 10   | 20 | 22 | 24 |   |
| Tuesday         |      | - <b>-</b> | 4       | v     | 0      | 10         | 12        | 14      | 10      | 10   | 20 | ~~ | 24 |   |
| Wednesday       | 0    | 2          | 4       | 6     | 8      | 10         | 12        | 14      | 16      | 18   | 20 | 22 | 24 |   |
| weakesday       | 0    | 2          | 4       | 6     | 8      | 10         | 12        | 14      | 16      | 18   | 20 | 22 | 24 |   |
| Thursday        | 0    | 2          | 4       | 6     | 8      | 10         | 12        | 14      | 16      | 18   | 20 | 22 | 24 |   |
| Friday          | 0    | 2          | 4       | 6     | 9      | 10         | 12        | 14      | 16      | 19   | 20 | 22 | 24 |   |
| Saturday        |      | 2          | 4       | 0     | •      | 10         | 12        | 14      | 10      | 10   | 20 | ~~ |    |   |
| Holiday         | 0    | 2          | 4       | 6     | 8      | 10         | 12        | 14      | 16      | 18   | 20 | 22 | 24 |   |
|                 |      | [          |         | _     |        |            |           |         |         |      |    |    |    |   |
| Iriggered Inter | rval | 20s        |         |       |        |            |           |         |         |      |    |    |    | _ |

# 5. Set ANPR Record

**Step1:** Set Smart Analysis as Record Type in Device -> Select NVR -> Record Schedule interface.

| Live View × do Devices :                                                                                                    | 🛛 🚯 Device Config × 🕂                                                                               |                                                                                                    | admin 🔒 🔤 20% 🔤 47% 🔻 🔤 🖓 🗙                             |
|----------------------------------------------------------------------------------------------------|----------------------------------------------------------------------------------------------------|----------------------------------------------------------------------------------------------------|---------------------------------------------------------|
| Image: View         #         Device:           Image: View         #         Device:         Image: View           Image: View         #         Device:         Image: View         Image: View           Image: View         #         Device:         Image: View         Image: View | Channels<br>Event<br>Storage<br>System<br>Channels<br>Event<br>Airm Input<br>Record Schw<br>General | Minimum         Classified         Betch Standy         General Standy         General Standy         Classified         Classified <thc< th=""><th>admin ĝi 1992≥20 197 - 97 - 97 - 97 - 97 - 97 - 97 - 97</th></thc<> | admin ĝi 1992≥20 197 - 97 - 97 - 97 - 97 - 97 - 97 - 97 |
|                                                                                                    |                                                                                                    |                                                                                                    |                                                         |

**Step2:** Enable Black List Mode / White List Mode / Visitor Mode as your demand.

**Step3:** Set Effective time and Trigger Channels Record action of your selected mode(Full effective time and trigger channel record are set by default).

|                 |              |                     | A  | stion                  |                     |    |        |       |
|-----------------|--------------|---------------------|----|------------------------|---------------------|----|--------|-------|
| Audible Warning | Trigger Chan | nels Record         |    |                        |                     |    |        |       |
| Email Linkage   | 1            | 2                   | 3  | 4                      | 5                   | 6  | 7      | 8     |
| Event Popup     | 9            | 10                  | 11 | 12                     | 13                  | 14 | 15     | 16    |
|                 | 17           | 18                  | 19 | 20                     | 21                  | 22 | 23     | 24    |
| PTZ Action      | 25           | 26                  | 27 | 28                     | 29                  | 30 | 31     | 32    |
| Alarm Output    | 33           | 34                  | 35 | 36                     | 37                  | 38 | 39     | 40    |
|                 | 41           | 42                  | 43 | 44                     | 45                  | 46 | 47     | 48    |
| Others          | 49           | 50                  | 51 | 52                     | 53                  | 54 | 55     | 56    |
|                 | 57           | 58                  | 59 | 60                     | 61                  | 62 | 63     | 64    |
|                 |              | ga e e a lingui din |    | ageneses of the Adding | n yez eye a fildin. |    | 12     |       |
|                 |              |                     |    |                        | _                   | ок | Cancel | Apply |

Then NVR will record when license plate is detected .

### Note:

Generally, record action is triggered by event. If you just enable ANPR function without enabling Black List/White List/Visitor modes nor setting record action, that means you just enable the function while record action is not set. Then no record will be triggered. So it is necessary to do all above three steps if you

# 6.Check/Backup ANPR Logs

### ① Check ANPR logs

| ⊕ Live View × B Device Config × ⊕ I                                     | Devices × 🗹 Smart Analysis × +                                                                                                    |                      |   |                       |                      |          | admin                 | <b>∂ 222</b> 4% | ense <b>₹ _ D</b> >      |
|-------------------------------------------------------------------------|----------------------------------------------------------------------------------------------------|----------------------|---|-----------------------|----------------------|----------|-----------------------|-----------------|--------------------------|
| 응 Camera 192.160.69.189                                                 |                                                                                                    | Camera192.168.69.18  | , | ×                     | ANPR Logs            |          |                       |                 | +                        |
|                                                                         | Milesiaht                                                                                                    | OOGXI                |   | DOIGXF                | ODGXF                |          | BRY417                |                 | INY6290                  |
|                                                                         | <b>I I I I C S I C I I C S I C I C S I C I C S I C I C S I C I C S I C I C S I C I C S I C I C S I C I C S I C S C S C S C S T C S C S T C S C S T C S T C S T C S T C S T C S T C S T C S T C S T C S <b>T C T C T C T C T C T C T C T C T C T C T C T C T C T C T C T C T T C T T C T T C T T T T T T T T T T</b></b>                                                                                                    | Camera192-           |   | Camera192.            | Camera192            |          | Camera192.            |                 | Camera192                |
|                                                                         |                                                                                                    | MRY417<br>Camera192_ |   | INV6290<br>Camera192. | MRY417<br>Camera192. |          | AB123CD<br>Camera192. |                 | PGC0000<br>Camera192     |
| Chann<br>Time :<br>License                                              | ()     ()     ()     ()     ()     ()     ()     ()     ()     ()     ()     ()     ()     ()     ()     ()     ()     ()     ()     ()     ()     ()     ()     ()     ()     ()     ()     ()     ()     ()     ()     ()     ()     ()     ()     ()     ()     ()     ()     ()     ()     ()     ()     ()     ()     ()     ()     ()     ()     ()     ()     ()     ()     ()     ()     ()     ()     ()     ()     ()     ()     ()     ()     ()     ()     ()     ()     ()     ()     ()     ()     ()     ()     ()     ()     ()     ()     ()     ()     ()     ()     ()     ()     ()     ()     ()     ()     ()     ()     ()     ()     ()     ()     ()     ()     ()     ()     ()     ()     ()     ()     ()     ()     ()     ()     ()     ()     ()     ()     ()     ()     ()     ()     ()     ()     ()     ()     ()     ()     ()     ()     ()     ()     ()     ()     ()     ()     ()     ()     ()     ()     ()     ()     ()     ()     ()     ()     ()     ()     ()     ()     ()     ()     ()     ()     ()     ()     ()     ()     ()     ()     ()     ()     ()     ()     ()     ()     ()     ()     ()     ()     ()     ()     ()     ()     ()     ()     ()     ()     ()     ()     ()     ()     ()     ()     ()     ()     ()     ()     ()     ()     ()     ()     ()     ()     ()     ()     ()     ()     ()     ()     ()     ()     ()     ()     ()     ()     ()     ()     ()     ()     ()     ()     ()     ()     ()     ()     ()     ()     ()     ()     ()     ()     ()     ()     ()     ()     ()     ()     ()     ()     ()     ()     ()     ()     ()     ()     ()     ()     ()     ()     ()     ()     ()     ()     ()     ()     ()     ()     ()     ()     ()     ()     ()     ()     ()     ()     ()     ()     ()     ()     ()     ()     ()     ()     ()     ()     ()     ()     ()     ()     ()     ()     ()     ()     ()     ()     ()     ()     ()     ()     ()     ()     ()     ()     ()     ()     ()     ()     ()     ()     ()     ()     ()     ()     ()     ()     ()     ()     ()     ()     () | PGC000               |   | 10TX                  | AB123C0              |          | TNV6290               |                 | MRY417                   |
| Countr<br>Detect                                                        | y / Region: URU Direction: N/A<br>ion Region: 1                                                                                                    | Camera192            |   | Camera192.            | Camera192.           |          | Camera192.            |                 | Camera192.               |
| 1/1<br>License Plate                                                    |                                                                                                    | PGC00                |   | M6RY417               | INY6290              |          | MGRV4S1R              |                 | GPR356                   |
| Start Ime<br>2023/06/29 00:00:00 ▼<br>End Time<br>2023/06/29 23:59:59 ▼ |                                                                                                    | Camera192.           |   | Camera192.            | Camera192.           | Total:25 | Camera192.            | H 1/2           | Camera192<br>Go Page 1/2 |
| Q. Search                                                               |                                                                                                    |                      |   |                       |                      |          |                       | Back            | tup All Backup           |

Step1: Search on Smart Analysis interface.

Step2: Input corresponded information and click search button

<sup>9</sup> Search to search.

Then you will get a whole ANPR logs list.

License plate snapshot will be shown on the logs list while the complete image video and license plate information will be shown on the left of the interface.

**Step3:** Click  $\bigcirc$  to play the video.

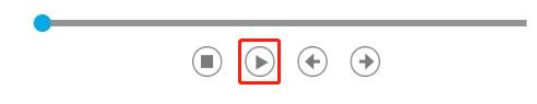

### **2** Backup ANPR logs

Two methods are available after searching ANPR logs out .

> Backup license plates you want.

Step1: Tick license plates you want to backup and click backup button

**Step2:** Select the Export File Path, File Type, Video stream type and Video file format, then click export button.

| File Path         | l l                      |
|-------------------|--------------------------|
| Export File       | Plate List Video Picture |
| Video Stream Type | Primary Stream           |
| Video File Format | MP4                      |
|                   | 0%                       |

➢ Backup all.

Milesight

Step1: Click backup all Backup All button.

**Step2:** Select the export file type, video stream type and video file format, then click export button.

Then you will get corresponded file as selected export file type.

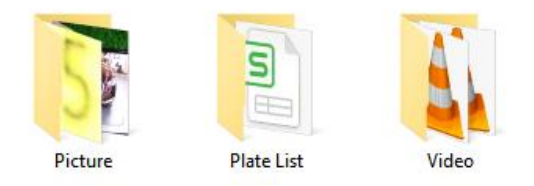

# VII. How to set ANPR with Milesight VMS Enterprise

The following functions and pages are based on the latest version of VMS Enterprise (1.7.0.0)

# **1.Preparation**

Here are some notes you should notice before using ANPR function.

①. Upgrade your VMS Enterprise to corresponded version.

### VMS Enterprise: V1.3.0.0 or above

②. Only the LPR cameras added by MSSP protocol support ANPR function for VMS Enterprise.(The V1.7.0.0 version can support ANPR back-end algorithm, making it possible to use ANPR solutions whether it is an LPR camera or not.)
③. Make sure that VMS Enterprise can get the license plate information.
Please set TCP as Post Type which is the default mode.

| Enable LPR Message Post 🏾 💽 |  |
|-----------------------------|--|
| Post Type 🛈                 |  |
| тср                         |  |
| Camera LPR Port             |  |
| 3344                        |  |

# 2.ANPR Setting

Smart analysis mainly focuses on back-end ANPR Settings (supporting Non-LPR cameras). ANPR Settings for LPR cameras can be set on the Setting-Device Configuration page.

### **(DANPR back-end Settings**

The additional license and the Analytics Server are required to use this feature.

| Live View |               |                  |                 | Settings             |                        |              |           |
|-----------|---------------|------------------|-----------------|----------------------|------------------------|--------------|-----------|
| General   | Email Service | Time Synchronize | System Update   | License Activation   | Application Management |              |           |
| No.       | Туре          | License Quantity | Activation Code | Server               | Expiry Time            | Status       | Operation |
| 1         | ANPR          | 16               | 49ed-44         | 🎕 Surveillance Syste | 2023/12/02 00:00:00    | Working      | D E       |
| 2         | Camera Access |                  | Free Trial      | 🛍 Surveillance Syste | 2022/12/10 13:51:21    | Expired Soon | Ed        |

**Step1:** Select a camera in the devices list tree, then click **Devices** button to enable Detection.

|--|

Step2: Select Country/Region

| ( | country/Region |
|---|----------------|
|   | Europe ^       |
| 1 | Europe         |
|   | Australia      |
|   | India          |
|   | Japan          |
|   | Korea          |
|   | Mexico         |
|   | Thailand       |
|   | Vietnam        |

### Step3: Set Detection Region

You can set up to 4 ROI areas by drawing the screen. If you choose Normal Mode, it supports configuring the LPR detection regions for the current area.

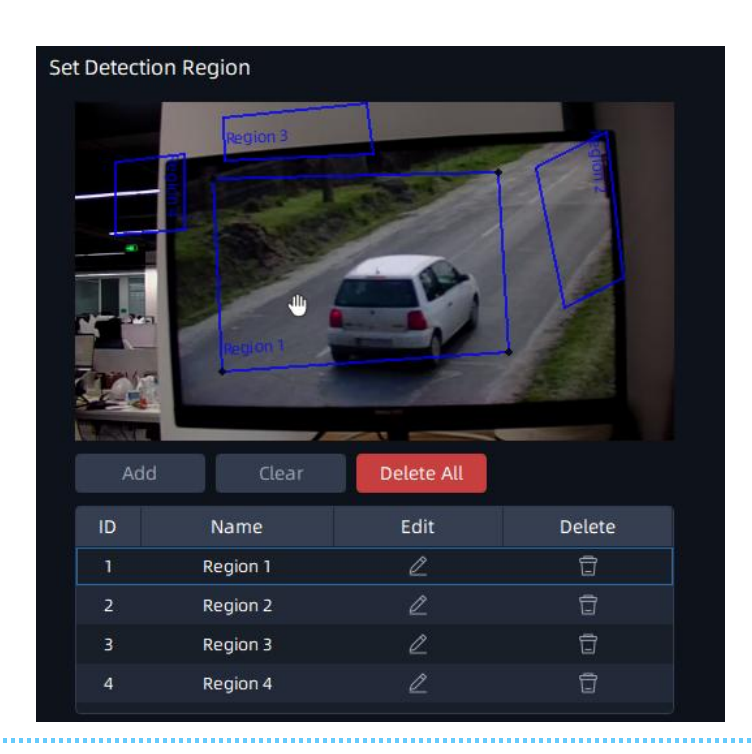

### Notes

• The optimal interval of Milesight LPR cameras to recognize the license plates width is within 100-200 PX.

• In order to obtain better performance, the lens can be properly zoomed in so that the vehicle is in the center of the camera's field of view to ensure clear recognition of the license plate.

**Step4:** Schedule Setting. You can draw the schedule by clicking button.and then click **save** button after finishing the settings.

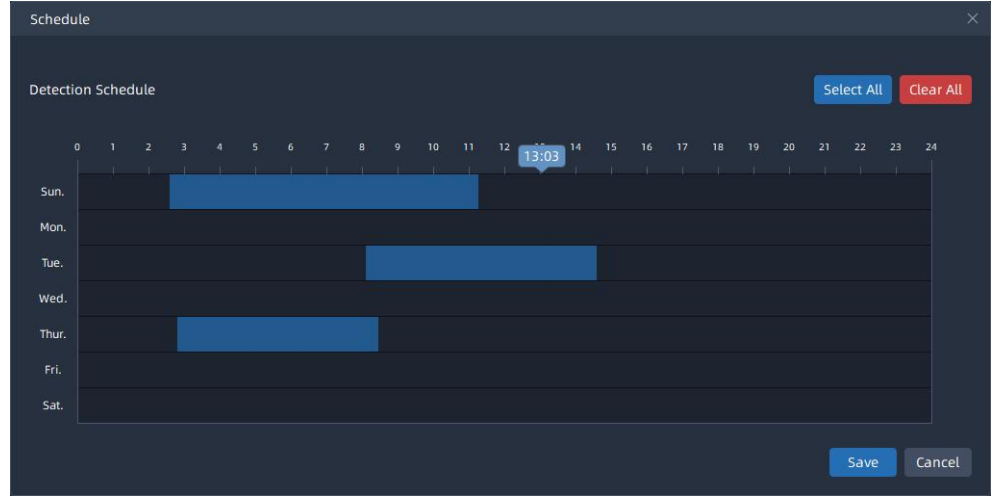

Step5: Set Detection Settings and Snapshot OSD

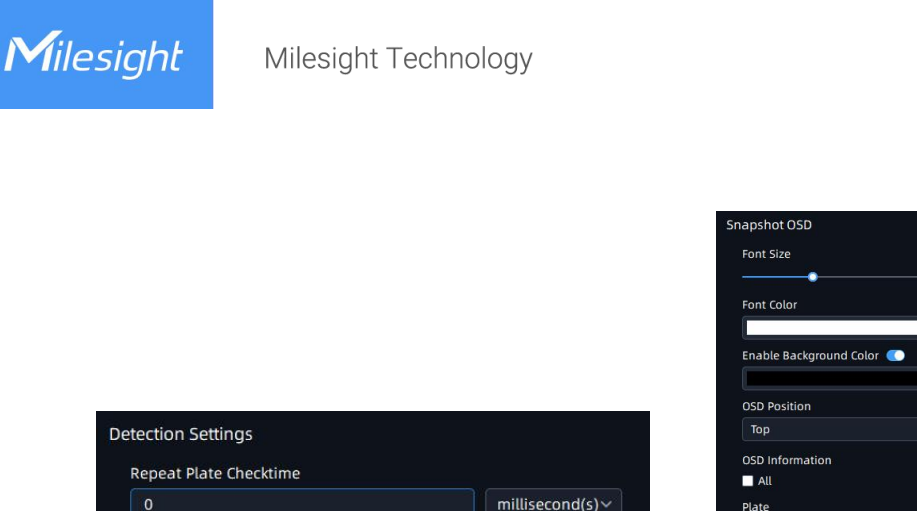

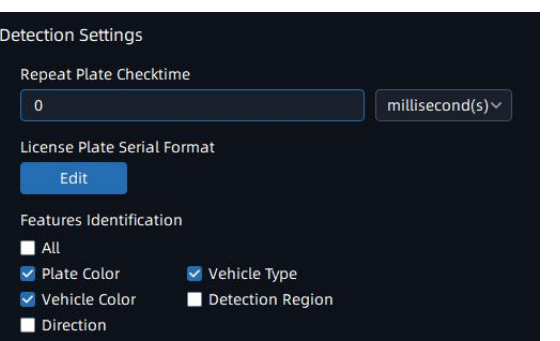

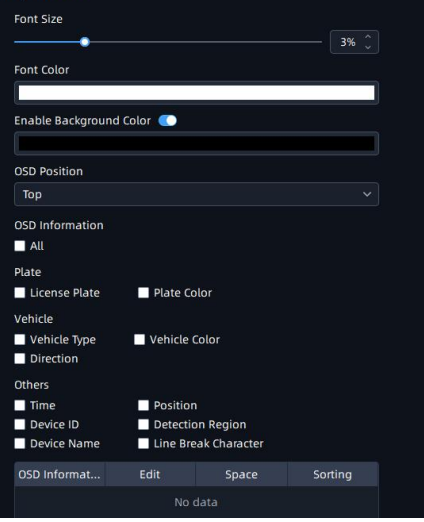

**Detection Settings** 

### Snapshot Settings

### 2 LPR Camera Setting

Here the configuration of the camera web side will be automatically obtained. If the camera web side is not configured, you can configure it in the interface of VMS. After the configuration is completed, it will be synchronized to the camera web side.

**Step1:** Select a camera in the devices list tree, then click Dutton to enable Detection.

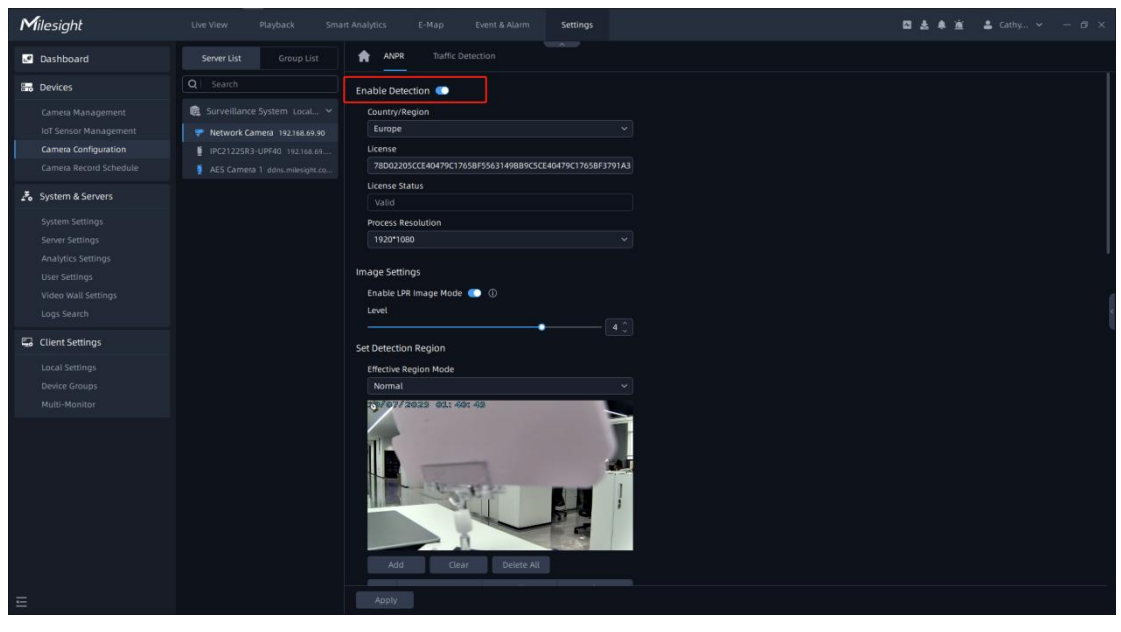

Step2: Select Country/Region and Process Resolution.

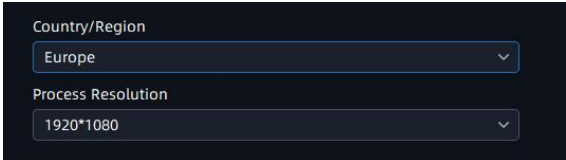

### Step3:Image Settings.

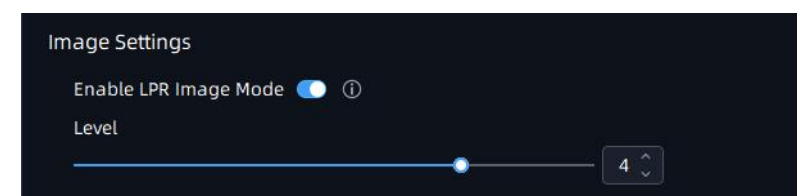

### Step4:Set Detection Region.

You can set up to 4 ROI areas by drawing the screen. If you choose Normal Mode, it supports configuring the LPR detection regions for the current area.

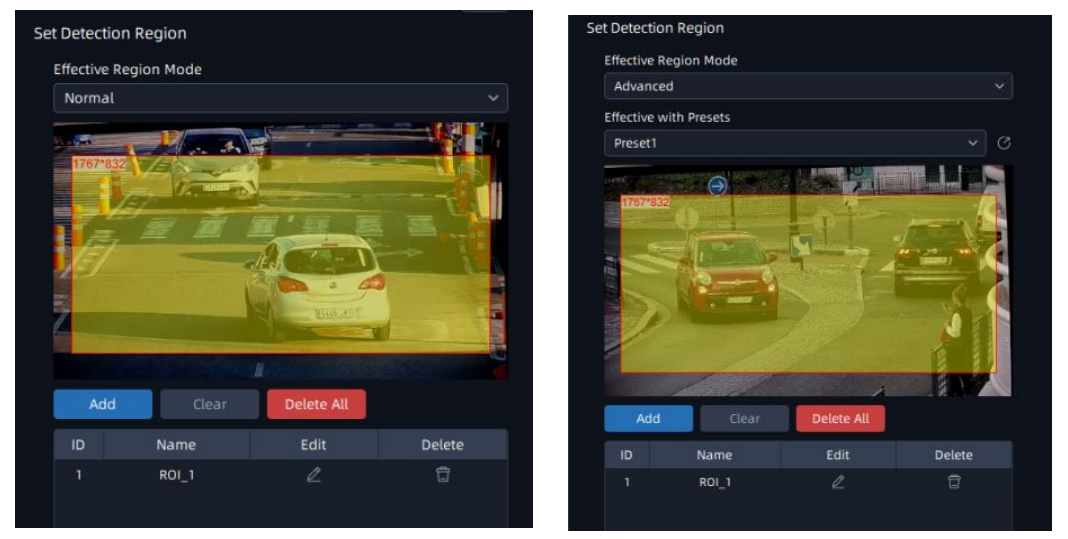

**Step5:** Schedule Setting. You can draw the schedule by clicking <sup>BB</sup> button and then click **Save** button after finishing the settings.

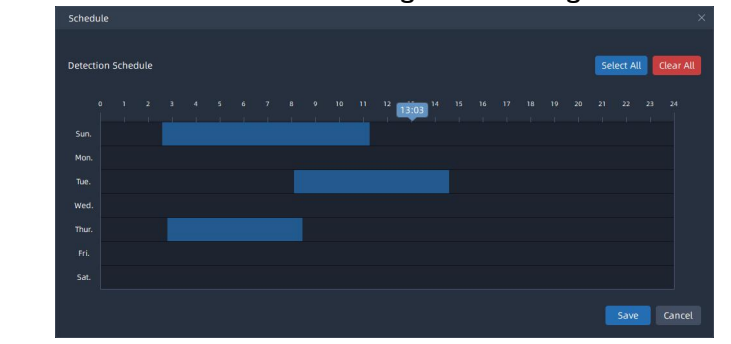

Step6:Detection Settings.

| Detection Trigger       |                  |                 |
|-------------------------|------------------|-----------------|
| Always                  |                  |                 |
| Repeat Plate Checktim   | e                |                 |
| 10                      |                  | millisecond(s)~ |
| Features Identification | - Alles Stiller  |                 |
| 🗹 Plate Color           | Vehicle Type     |                 |
| Vehicle Color           | Detection Region |                 |
|                         |                  |                 |

[Detection Trigger]: If you choose "Always", camera will always detect the license plates. If you choose "Alarm Input", camera will only detect the license plates during Alarm Input is being triggered.

**[Repeat Plate Checktime]:** Set the time interval for repeatedly reading the license plates to effectively avoid duplicate identification of parking vehicles.

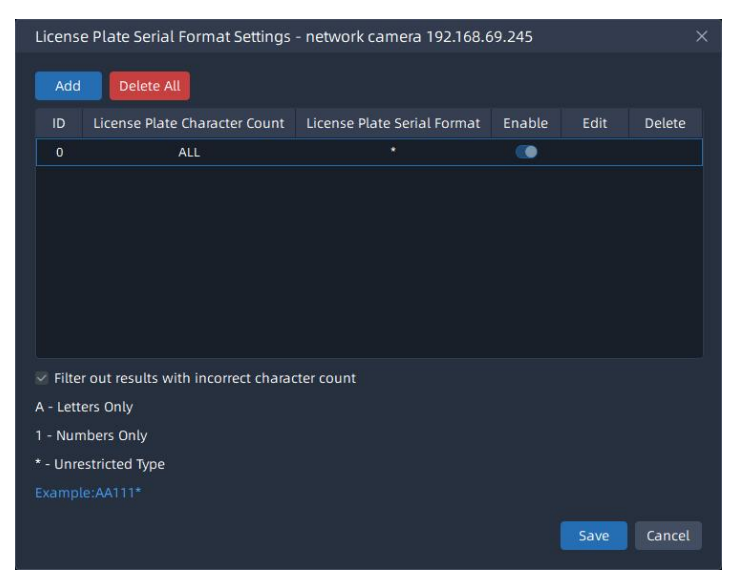

# Notes

Milesight

• The optimal interval of Milesight LPR cameras to recognize the license plates width is within 100-200 PX.

• In order to obtain better performance, the lens can be properly zoomed in so that the vehicle is in the center of the camera's field of view to ensure cle ar recognition of the license plate.

Step7:Snapshot OSD.

| napshot OSD       |           |               |         |
|-------------------|-----------|---------------|---------|
| Font Size         |           |               |         |
|                   | •         |               | 6% 🗘    |
| Font Color        |           |               |         |
|                   |           |               |         |
| Enable Background | Color 💽   |               |         |
|                   |           |               |         |
| OSD Position      |           |               |         |
| Тор               |           |               |         |
| OSD Information   |           |               |         |
| All               |           |               |         |
| Plate             |           |               |         |
| License Plate     | Plate C   | olor          |         |
| Vehicle           |           |               |         |
| Vehicle Type      | Vehicle   | Color         |         |
| Others            |           |               |         |
| Time              | Positio   | n             |         |
| Device ID         | Detecti   | on Region     |         |
| Device Name       | 🗌 Line Br | eak Character |         |
| OSD Informat      | Edit      | Space         | Sorting |
|                   |           |               |         |

Step8:LPR Message Post Settings.

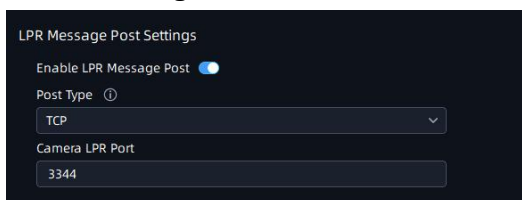

[Enable LPR Message Post]: Click 🔍 button to enable LPR Message Post. It

will push information to some third-party devices or software that are

compatible with ours.

Milesight

[Post Type]: Information can be pushed by RTSP, TCP or HTTP.

TCP: Default Post Type, recommended for current VMS. HTTP: To push License Plate information to the configured HTTP server. RTSP: Only works with those servers which support to receive ONVIF alarm stream via RTSP.

**Note:** Only when it is set to TCP mode, VMS can receive the data identified by LPR Camera.

[Camera LPR Port]: This option is available for TCP Post type.

[HTTP Method]: There are two HTTP push methods: Post and Get.

| Post Type (i)         |  |
|-----------------------|--|
| НТТР                  |  |
| HTTP Method           |  |
| Post                  |  |
| Snapshot Type         |  |
| All                   |  |
| HTTP Notification URL |  |
|                       |  |
| User Name             |  |
|                       |  |

**[Snapshot Type]**: Three kinds of snapshot can be chosen: All, License Plate and Full Snapshot. When you choose All, License Plate Snapshot and Full Snapshot will be pushed.

Note: This option is available just for Post HTTP Method.

**[HTTP Notification URL]**: The camera can use the API URL to send LPR information to other devices when the license plate is recognized. The API URL format is defined by the HTTP Server.

[User Name]: User name for HTTP Server.

[Password]: Password for HTTP Server.

**Step9:** Click **Apply** button to apply all settings.

# **3. ANPR Preview**

Milesight

After enabling Detection in the ANPR Settings -> Detection Setting interface, you can click button in the right Function Panel, and the real-time license plate information will be shown on the right of the interface once it is detected.

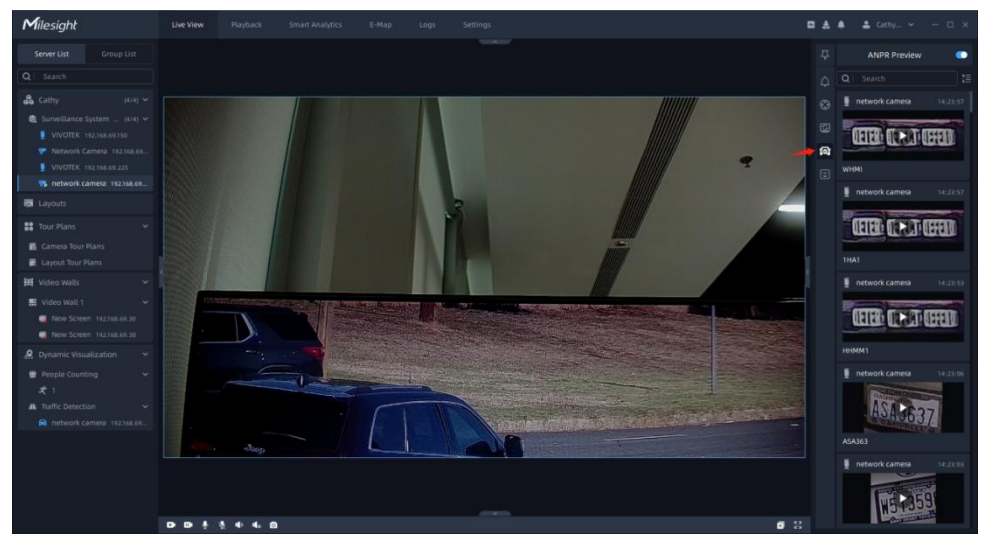

The license plate information includes Plate Snapshot, Device Name, IP, License Plate Number, Detected Time and Plate Type.

Two License types:

License plate from Black List

License plate from White List

No License plate type will be shown if the license plate does not exist in Black/White list.

You can right click on the ANPR notification push window to pop up a menu, and choose to add the license plate to White or Black List in the VMS system. If the license plate has already existed in the White or Black List of VMS system, then you can choose to change its type or delete the license plate from White or Black List.

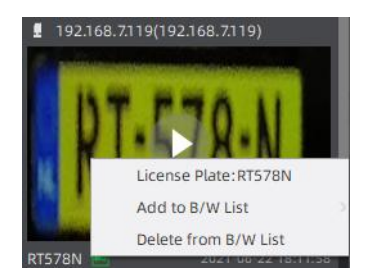

Besides, you can click the license plate information to check the 20s video. (20s = the pre 10s + the post 10s of the license plate event)

### Note:

Make sure that correct record schedule settings is made or the ANPR event rules are set to trigger recording, so that you can check the record in the ANPR Preview Panel.

# 4. ANPR Management

Add the license plates as Black/White List as needed in the interface, and the license plates without the set types are the visitors. After enabling license plate recognition, VMS Enterprise will automatically receive the recognition result sent by the Milesight cameras and compare it with the black and white list added in VMS Enterprise.

1) License Plate Group

### ①Add license Plates

You can choose either of the below two ways to add the license plates.

### a.Add license plates one by one

Step1: click Add button to pop up a Add Plate window, then input the license plate and select the license plate type as black or white list, and click

| button.     |               |
|-------------|---------------|
| Add         | ×             |
| *Group Name | *Group Type ① |
|             | Manual ~      |
| Plate Type  | *Valid Time   |
| None 🗸      | Always ~      |
| *Status 💽   |               |
|             | Add Cancel    |

Step2: Repeat the Step1 to add other license plates manually.

### b.Batch import license plates

**Step1**: Click button to pop up a Import Plates window. The imported file must be filled in according to the specified format. You can click button to download the template.

**Step2**: After filling in, click button to import the plates file, then click button.

After successful import, you can click <sup>(2)</sup> button to modify the corresponding license plate and plate type.

### Note:

- The format of the imported license plates file must be csv.
- The CSV file must be saved in UTF-8 encoding format.
- A license plate can't be repeatedly added to the plate list.
- Maximum quantity of license plates added in the list is 10000.

### **②Search License Plates**

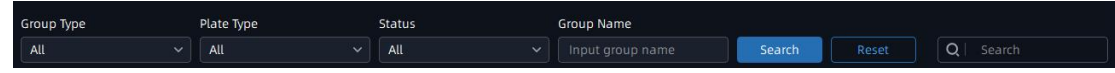

You can select the plate types including Group Type (Black List and White List), Plate Type, Status or directly enter the license plate number, and click the "Search" button, then the corresponding license plates will be displayed in the list below.

Note: The text searched is a case-insensitive contiguous string.

### ③Export license plates

You can click button to export the license plates in the current list to a csv form locally. If you filter the license plate list, only the filtered list will be exported.

### **④Delete license plates**

Click Delete button to delete all the license plates in the current list. If you filter the license plate list, only the filtered list will be deleted. You can also click button to delete the corresponding license plate.

# Milesight Unit Wei Ruptatis Senati Analysis E the go sening A Junik Methics Ruptatis Methics Ruptatis Methics Ruptatis Methics Ruptatis Methics Ruptatis Ruptatis</t

### 2) License Plate Library

You can select the plate types including Group Type (Black List and White List),

or directly enter the license plate number, and click the "Search" button, then the corresponding license plates will be displayed in the list below. Note: The text searched is a case-insensitive contiguous string.

# 5. Set/Check ANPR Record

### 1.Add ANPR Event Rules

Event&Alarm -> Event Configuration -> Event Rules, click Add button.

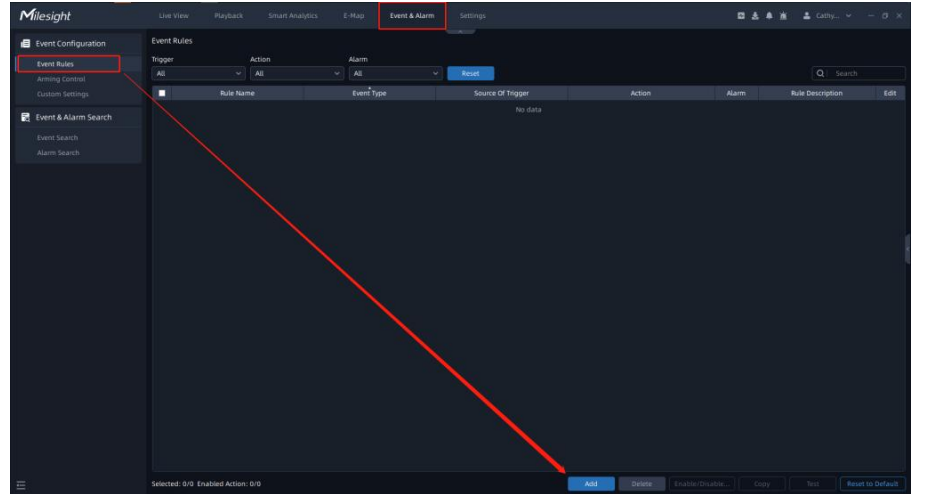

(2).Set related events and alarm trigger actions.

Step1:Select the Trigger type as: Smart Analysis Event;

Step2:Select the event type as: ANPR Event;

| Milesight                         |                                      | 四 去 4 首 스 Cathy 이 × |
|-----------------------------------|--------------------------------------|---------------------|
| Event Configuration               |                                      |                     |
| Event Rules                       | Action Settings Alarm Settings       |                     |
| Arming Control<br>Custom Settings | Basic Information                    |                     |
| 📓 Event & Alarm Search            | Rule Name Input Rule Name            |                     |
| Event Search                      | Trigger                              |                     |
| Alarm Search                      | Smart Analytics Events V             |                     |
|                                   | Event Type                           |                     |
|                                   | Analytics - Motion Detection   Start |                     |
|                                   |                                      |                     |
|                                   | Analytics - Regional People Counting |                     |
|                                   | ANPR - Vehicle Detection             |                     |
|                                   |                                      |                     |
|                                   | ANPR - Speed Detection ethod after   |                     |
|                                   |                                      |                     |
|                                   | ANPR - Retrograde Detection          |                     |
|                                   | Face+ Platform                       |                     |
|                                   | Action Settings (0/0)                |                     |
|                                   | Add Linkage Action                   |                     |
|                                   | Alarm Settings                       |                     |
|                                   | Trioper Alarm                        |                     |
|                                   | Save Cancel                          |                     |
|                                   |                                      |                     |
|                                   |                                      |                     |
|                                   |                                      |                     |
|                                   |                                      |                     |
|                                   |                                      |                     |
| Ξ                                 |                                      |                     |

Step3:Select the camera that needs to set related events;

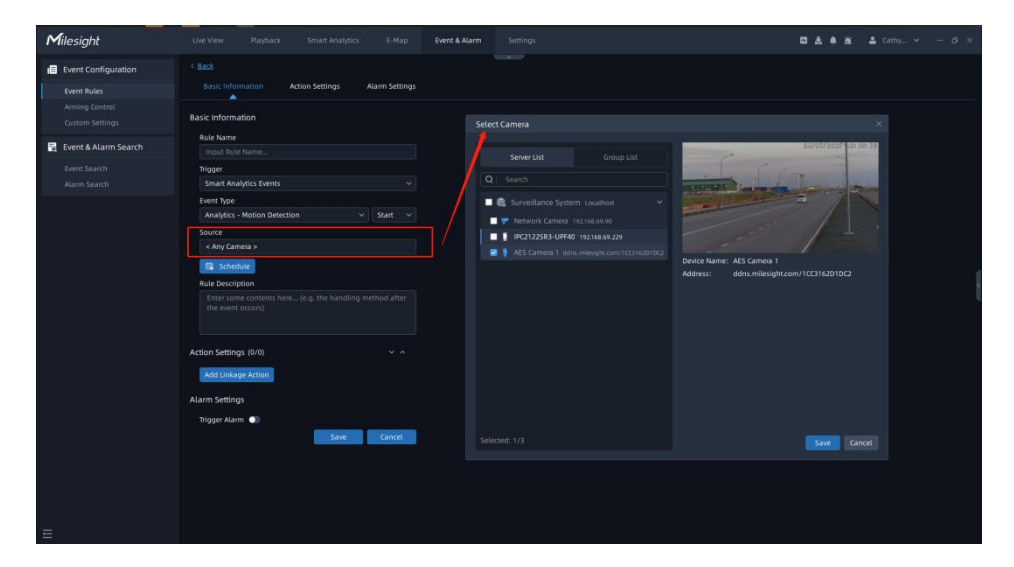

Step4:Set up event scheduling;

| hedu | ule - | Sma | rt Ana | ilytics | Even | ts - Ai | nalyti | cs - M | otion | Dete | ction |  |  |  |  |  | Se | lect Al |   | lear |
|------|-------|-----|--------|---------|------|---------|--------|--------|-------|------|-------|--|--|--|--|--|----|---------|---|------|
|      |       |     |        |         |      |         |        |        |       |      |       |  |  |  |  |  |    |         |   |      |
|      |       |     |        |         |      |         |        |        |       |      |       |  |  |  |  |  |    |         |   |      |
|      |       |     |        |         |      |         |        |        |       |      |       |  |  |  |  |  |    |         |   |      |
|      |       |     |        |         |      |         |        |        |       |      |       |  |  |  |  |  |    |         |   |      |
|      |       |     |        |         |      |         |        |        |       |      |       |  |  |  |  |  |    |         |   |      |
|      |       |     |        |         |      |         |        |        |       |      |       |  |  |  |  |  |    |         |   |      |
|      |       |     |        |         |      |         |        |        |       |      |       |  |  |  |  |  |    |         |   |      |
|      |       |     |        |         |      |         |        |        |       |      |       |  |  |  |  |  |    |         |   |      |
|      |       |     |        |         |      |         |        |        |       |      |       |  |  |  |  |  |    |         | _ |      |

**Step5**:Set the alarm trigger action.

Alarm actions include recording, APP/HTTP notification, sending email, recording log, previewing screen changes, and IoT Sensor control, etc.

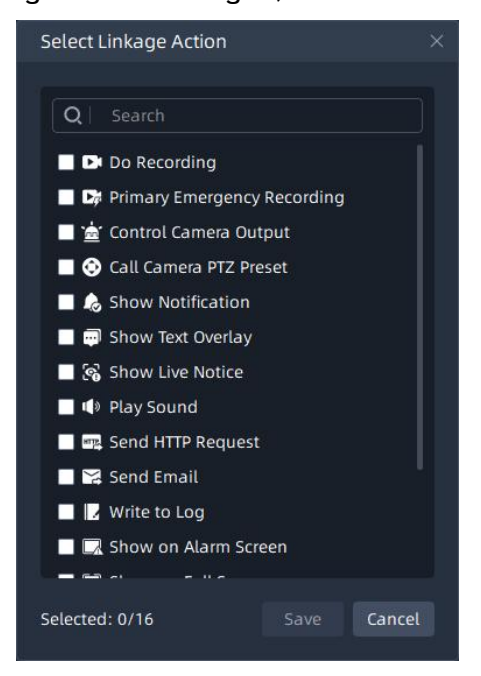

Step6:Set the alarm settings.

Enable the trigger alarm, select the relevant user after selecting the ANPR

alarm priority and action interval.

Milesight

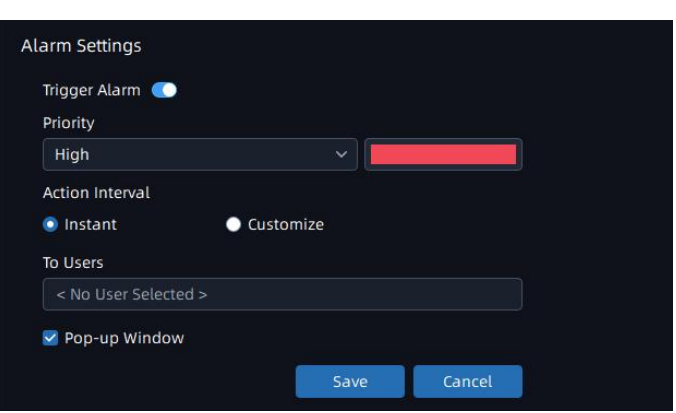

**3**.Search for ANPR related videos.

Select the corresponding LPR Camera on the playback interface, click button, and select the ANPR event;

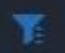

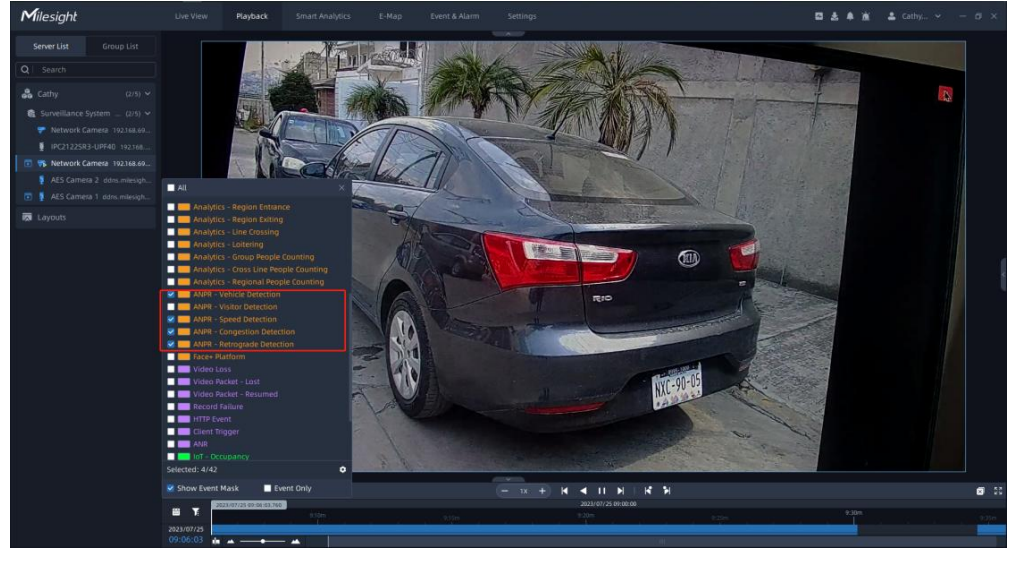

Then the replay interface will only display videos related to ANPR events.

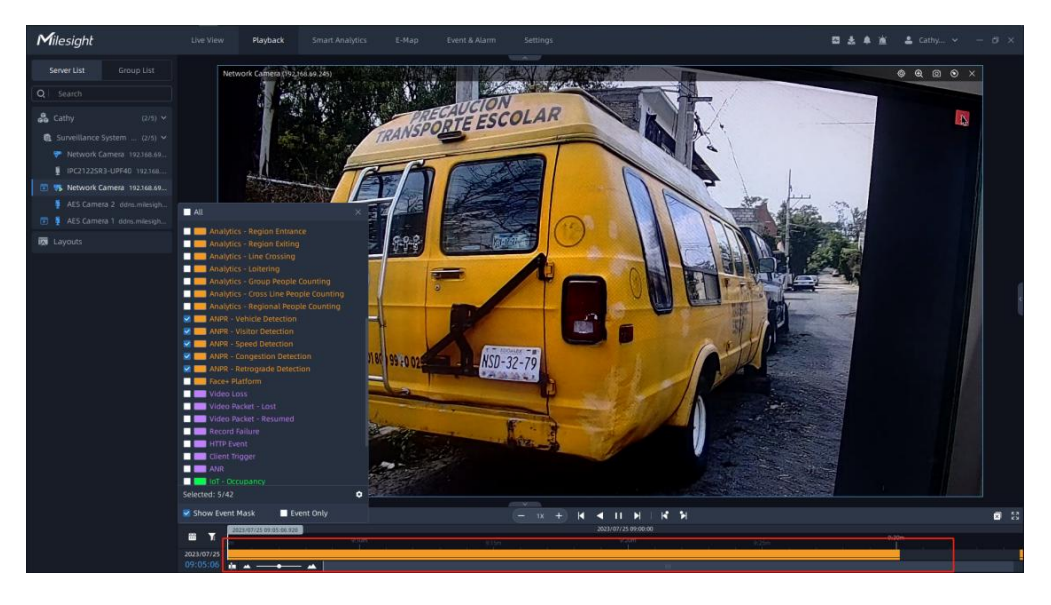

# 6. ANPR Result Search

Milesight

When the Black List/White List is enabled and the corresponding schedule is set, and the storage disk is enabled, you can view the corresponding detection results in the ANPR Search interface.

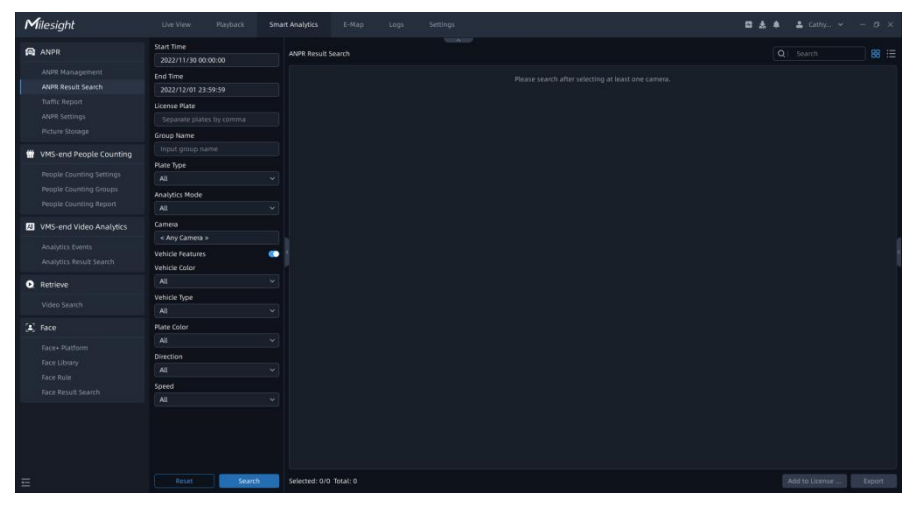

Note: With the addition of the back-end algorithm, both the ANPR Preview and ANPR Result Search interfaces can receive license plate related information from both the front-end and back-end ANPR algorithms. If it is back-end algorithm recognition, then the AI icon will be added next to the license plate number in the picture, and the Analytics Mode in the Details will be displayed as VMS Analytics, while the opposite is Camera Analytics.

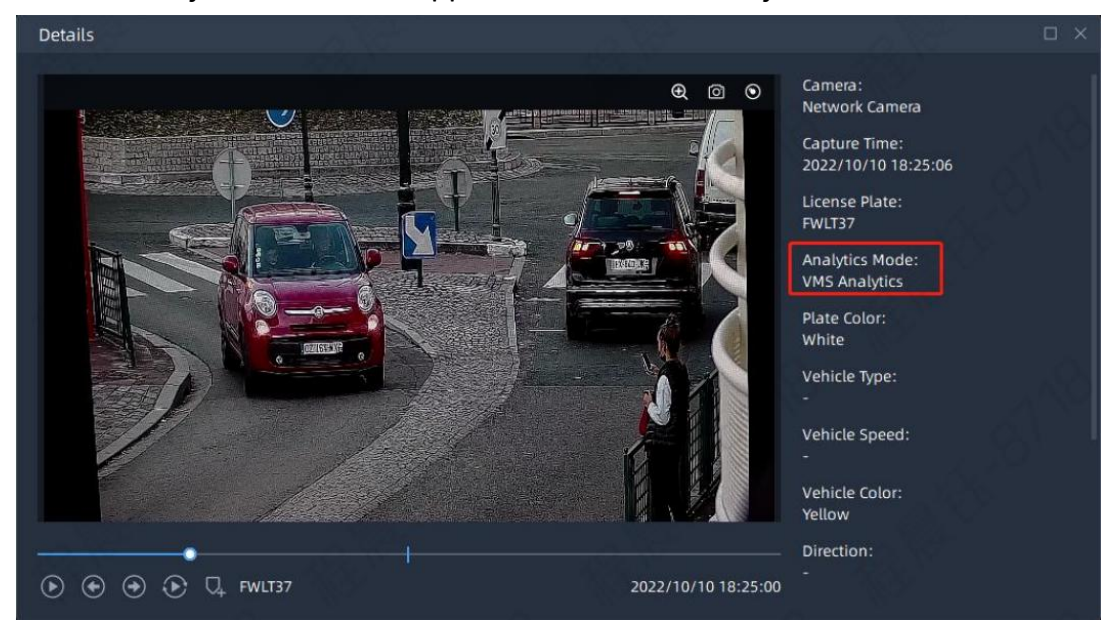

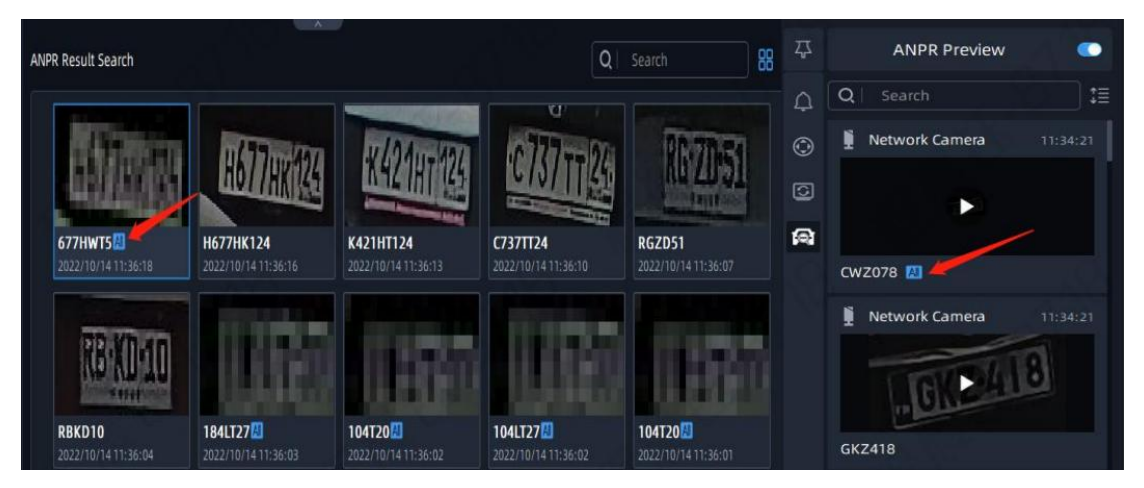

**Step1**: For license plate information screening, you can choose start time, end time, license plate, Group name, plate type, Analytics Mode, camera, vehicle characteristics, vehicle color, vehicle type, license plate color, Direction, speed and other filter conditions.

**Step2**: click **Search** button. Then the related license plate information will be displayed as below.

| Click |  | button | to | show | Thumbnail | Mode. |
|-------|--|--------|----|------|-----------|-------|
|-------|--|--------|----|------|-----------|-------|

| Milesight                                                                                       |                                                                                            | mart Analytics E-Map                                                          |                                                                              |                                         |                                |                                                                              | 5 |                | 🌢 🔺 CathyL. 👻 — 🗆 X |
|-------------------------------------------------------------------------------------------------|--------------------------------------------------------------------------------------------|-------------------------------------------------------------------------------|------------------------------------------------------------------------------|-----------------------------------------|--------------------------------|------------------------------------------------------------------------------|---|----------------|---------------------|
| ANPR                                                                                            | Start Time<br>2022/11/30 00:00:00                                                          | ANPR Result Search                                                            |                                                                              |                                         |                                | Search 8                                                                     |   |                | Notifications       |
|                                                                                                 | End Time<br>2022/12/01 23:59:59<br>License Plate<br>Separate plates by comma<br>Group Name | TSLP67L<br>TSLP67L<br>TSLP67L                                                 | California<br>ISLP61L<br>O4XM7SLP674<br>2022/12/01/14/55/03                  | RLW2135<br>2022/13/01 14:54-44          |                                |                                                                              |   | ()<br>()<br>() |                     |
| VMS-end People Counting People Counting Settings People Counting Groups People Counting Report. | Input group name Plate Type All Analytics Mode All                                         | HEMMIN<br>2022/12/01 14:22:05                                                 | ASA3637                                                                      | W51359<br>W51359<br>2012/12/01 14-22/01 | US13591<br>2022/12/01 14/22-59 | HIAHIT<br>2022/12/01 14:22-43                                                |   |                |                     |
| VMS-end Video Analytics     Analytics Events     Analytics Result Search                        | Camera<br>< 4 Cameras ><br>Vehicle Features<br>Vehicle Color                               | ASA637<br>2020/12/01 12/01/52                                                 | W513593                                                                      | W51359                                  |                                |                                                                              |   |                |                     |
| Retrieve Video Search                                                                           | All Vehicle Type All Vehicle Type All Vehicle Color                                        |                                                                               | ASA3637                                                                      | W51359                                  |                                | ASA3637                                                                      |   |                |                     |
|                                                                                                 | All v<br>Direction<br>All v<br>All v                                                       | 2022/12/01 14:31:28<br>0222/12/01 14:31:28<br>055133595<br>052712/01 14:19:28 | ASA637<br>2022/12/01 14:20:10<br>US5133591<br>w513593<br>2022/12/01 14:19:21 | W 513993<br>2012/12/01/14:20:15         |                                | ASA5637<br>2022/12/10/114/18/28<br>ASA5637<br>ASA5637<br>2022/12/01/14/18/14 |   |                |                     |
|                                                                                                 |                                                                                            | W51359                                                                        |                                                                              | ASA3637                                 | W51359                         | <b>B IB EB</b>                                                               |   |                |                     |

Click 📃 button to switch to List Mode.

| ANPR                      | Start Time               | ANPR I | Result | Search                                    |               |            |              |         |            |      | Notifications |  |
|---------------------------|--------------------------|--------|--------|-------------------------------------------|---------------|------------|--------------|---------|------------|------|---------------|--|
|                           | End Time                 |        |        | License Plate Picture                     |               | Plate Type | Capture Time |         |            |      |               |  |
| ANPR Result Search        | 2022/12/01 23:59:59      |        |        | AUCORDAN                                  |               |            |              | network |            |      |               |  |
|                           | Denne Nata               |        |        | TELPS BA                                  | 040XM75LP674  |            | 2022/12/01   | network |            |      |               |  |
|                           | Sanarata niatas hieronma |        |        | Ren 2135                                  |               |            |              | network |            |      |               |  |
|                           | Separate party control   |        |        | CETER CETER CETER                         |               |            |              |         |            |      |               |  |
|                           | Group Name               |        |        | CETER CETER CETER                         |               |            |              |         |            |      |               |  |
| WMS-end People Counting   |                          |        |        | CETER CETERS (CETER)                      | ннимт         |            |              |         |            |      |               |  |
|                           | Plate Type               |        |        | ASA ABOZI                                 |               |            |              | network |            |      |               |  |
|                           |                          |        |        | Conception of                             |               |            |              |         |            |      |               |  |
|                           | Analytics Mode           |        |        | THE LEED                                  |               |            |              |         |            |      |               |  |
|                           |                          |        |        | LEIER (EIER) (EFER                        |               |            |              |         |            |      |               |  |
| M VMS-end Video Analytics | Camera                   |        |        | Takan Kabara                              | ASA3637       |            |              | network |            |      |               |  |
|                           |                          |        |        | COST STOP                                 |               |            |              |         |            |      |               |  |
|                           | Vehicle Features         |        |        | THE PERSON                                | W5T359W51359  |            |              | network |            |      |               |  |
|                           | Vehicle Color            |        |        | CELERA CELERA DESERV                      |               |            |              |         |            | - P. |               |  |
| Retrieve                  |                          |        |        | CENTRE CENTRE CONTENT                     |               |            |              | network |            |      |               |  |
|                           | Vehicle Type             |        |        | CERES CERES CERES                         |               |            |              |         |            |      |               |  |
|                           |                          |        |        | ASAGAZ                                    | ASA3637       |            | 2022/12/01   | network |            |      |               |  |
| [1] Face                  | Plate Color              |        |        | CHARLES STATE                             |               |            |              |         |            |      |               |  |
|                           |                          |        |        | CEICH CEICH CHUY                          | W1HM11        |            | 2022/12/01   | network |            |      |               |  |
|                           | Direction                |        |        | new and a                                 |               |            |              |         |            |      |               |  |
|                           |                          |        |        | BUCKER C. D. L.                           | W5T3598W51359 |            | 2022/12/01   | network | <b>1</b> 2 |      |               |  |
|                           | Enand                    |        |        | WEST STORY                                |               |            |              |         |            |      |               |  |
|                           | All                      |        |        | GETER) ETTELT EFFERT                      | 111HM1        |            | 2022/12/01   | network | R 8        |      |               |  |
|                           |                          |        |        | CERE CERES REAL                           |               |            |              |         |            |      |               |  |
|                           |                          |        |        | ASIA BOOZ                                 | ASA3637       |            | 2022/12/01   | network |            |      |               |  |
|                           |                          |        |        | CHARTER STORY                             |               |            |              |         |            |      |               |  |
|                           |                          |        |        | GETER SETERA SERVICE                      | 1118H01       |            | 2022/12/01   | network | F3 E3      |      |               |  |
|                           |                          |        |        | - AND AND AND AND AND AND AND AND AND AND |               |            |              |         |            |      |               |  |

**Step3**: Click on the thumbnail photo in Thumbnail Mode or license plate row in List Mode under the searched results, then the license plate details will be shown as below. If there is a recording video about the license plate recognition, then you can click  $\bigcirc$  button to play the video or click  $\bigcirc$  button to play the video in the playback interface.

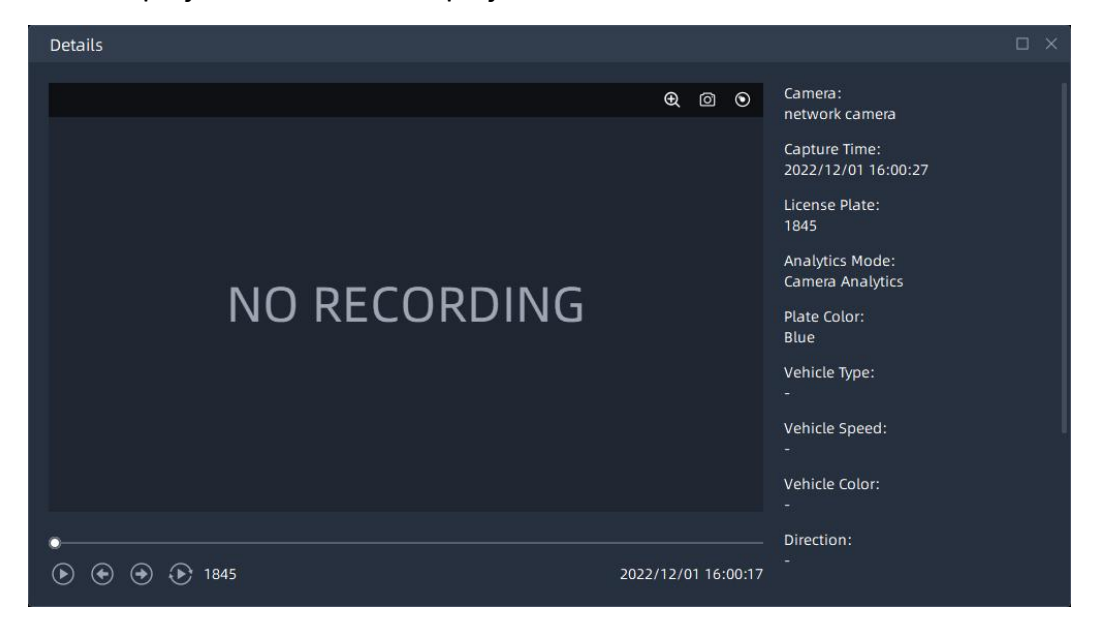

### Note:

Make sure that correct record schedule settings is made or the ANPR event rules are set to trigger recording, so that you can check the record in the ANPR Search interface.

**Step4**: You can click Export button to backup the ANPR files you want to a local folder.

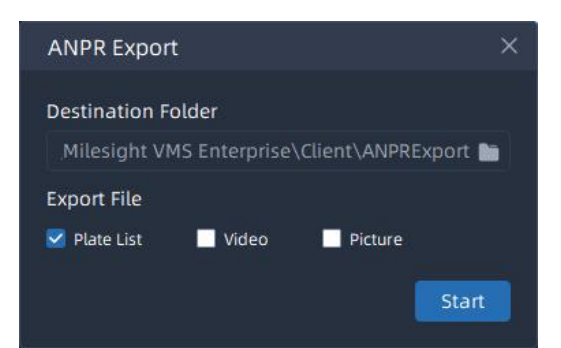

**Step5**: After setting the backup file destination, type and format, click button to start the file backup. You can click button to check task backup situation as below.

| Client Files Manag | jement                                                                   |                                      |                     | - ×       |
|--------------------|--------------------------------------------------------------------------|--------------------------------------|---------------------|-----------|
| Q                  | Clean Up Invalid Clean Up All                                            |                                      | Q   Search          |           |
| Downloading        | File                                                                     | Device                               | Export Time         | Operation |
| (0)                | ANPR_Export_20221201151550                                               |                                      |                     | ¥ 🗅 🛱     |
| Completed          | ₽ Plate List<br>2328                                                     |                                      | 2022/12/01 15:15:51 | 0 8       |
| (3)                |                                                                          |                                      |                     | 100       |
|                    | PTZ_192.168.69.135<br>163.90MB •                                         | PTZ_192.168.69.135<br>192.168.69.135 |                     | 00        |
|                    | Network Camera_192.168.69.127_20221110_141940<br>889.65KB Live Recording | Network Camera<br>192.168.69.127     | 2022/11/10 14:19:42 | 00        |
|                    |                                                                          |                                      |                     |           |
|                    |                                                                          |                                      |                     |           |
|                    |                                                                          |                                      |                     |           |
|                    |                                                                          |                                      |                     |           |
|                    |                                                                          |                                      |                     |           |
|                    |                                                                          |                                      |                     |           |
|                    |                                                                          |                                      |                     |           |

### Step6:Add to License Plate Library

Click on the thumbnail photo in Thumbnail Mode or license plate row in List Mode under the searched results, then click Add to License ... button, Enter the group name and click Add button, the selected license plate can then be added to the license plate library.

| Milesight                                                                                                  | Live View Playback Sm                                                                      | art Analytics E-Map                                | Event & Alarm 5                            | iettings                                                |                                               |                                                   | 0 ± 4 ± 4                                | € Cathy マ — ᠿ ×                                      |
|----------------------------------------------------------------------------------------------------|--------------------------------------------------------------------------------------------|----------------------------------------------------|--------------------------------------------|---------------------------------------------------------|-----------------------------------------------|---------------------------------------------------|------------------------------------------|------------------------------------------------------|
| ANPR                                                                                                    | Start Time<br>2023/07/18 00:00:00                                                          | ANPR Result Search                                 |                                            |                                                         |                                               |                                                   |                                          |                                                      |
| ANPR Management<br>ANPR Result Search<br>Traffic Report<br>ANPR Settings<br>Picture Storage                | End Time<br>2023/07/19 23:59:59<br>License Plate<br>Separate plates by comma<br>Group Name | JRV 1335<br>2023/07/19 16:28:05                    | VGP 0264.<br>VGP8264<br>2023/07/1916:25:28 | CCFF B481<br>CCFF B481<br>CCF8481<br>2023/07/1916-25:22 | VGP 46 47<br>VGP 46 47<br>2023/07/19 16:22:56 | <b>NYT 7039</b><br>wyt7039<br>2023/07/19 16:21:12 | JMK337<br>2023/07/19 16:18:50            | <b>JUD</b><br>6584<br>JUD6584<br>2023/07/19 16:18:04 |
| VMS-end People Counting     People Counting Settings     People Counting Groups     People Counting Report | Input group name Plate Type All ~ Analytics Mode All ~                                     | <b>JNV 1925</b><br>JNV 1925<br>2023/07/19 16:16:33 | Add<br>Group Name                          | JUD 7552<br>×                                           | TCA 2542                                      | VGP 4647                                          | <b>NBD6057</b><br>2023/107/10 16:00:00   | JUB 6713<br>JUB6713<br>2023/07/19 16:07:53           |
| M VMS-end Video Analytics<br>Analytics Events<br>Analytics Result Search                                   | Camera<br>< Any Camera ><br>Vehicle Features<br>Vehicle Color                              | JSL 7157<br>JSL7157<br>2023/07/1916-07-45          |                                            | Add Court                                               | <b>OTJ 5366</b><br>2023/07/19/16:05:14        | JUE 1528<br>JUE 1528<br>2023/07/19 16:03:37       | UNU 3911<br>2023/07/19 16:02:32          | JUS 2175                                             |
| Retrieve     Video Search                                                                                  | All ~<br>Vehicle Type<br>All ~                                                             | VDP 4964                                           | VCX 8159                                   | JUD 7566                                                | JUC 3920                                      | 2776                                              | VBS 4750                                 | JSG<br>2756                                          |
| Sensor Control                                                                                             | Plate Color<br>All ~<br>Direction                                                          | VDP4964<br>2023/07/19 15:56:39                     | VCX8159<br>2023/07/10 15:56:27             | JUD7566<br>2023/07/10 15:51:30                          | JCC 3920<br>2023/07/19/15:46:46               | JHY2778<br>2023/07/19 15:45:48                    | VBS4750<br>2023/07/10 15:43:20           | <b>JSQ2756</b><br>2023/07/19 15:43:08                |
| Face Flatform Face Library Face Rule                                                                       | All v<br>Speed<br>All v                                                                    | JUD 7552<br>JUD7552<br>2023/07/1915:41:23          | <b>WA3497 F</b><br>2023/07/19 15:38:05     | JUE 1538<br>JUE 1538<br>2023/07/1915:30:17              | VFH 7864<br>2023/07/19 15:28:03               | JUC 5385                                          | JSC 493<br>JSC483<br>2023/07/19 15:23:59 | <b>JVO 7403</b><br>JVO7403<br>2023/07/19 15:20:58    |
| Face Result Search                                                                                         |                                                                                            | WXX 1178                                           | WOF 5931                                   | VCR 1542                                                | JUR<br>6023                                   | WA4021Y                                           | VFH 7786                                 | FR 5592E                                             |
| Ē                                                                                                    | Reset Search                                                                               | Selected: 1/84 Total: 248                          |                                            |                                                         |                                               |                                                   | Ado                                      | to License Export                                    |

# 6.Picture Storage

Milesight

On this page, you can enable or disable ANPR picture storage, and set the minimum/maximum ANPR picture storage time.

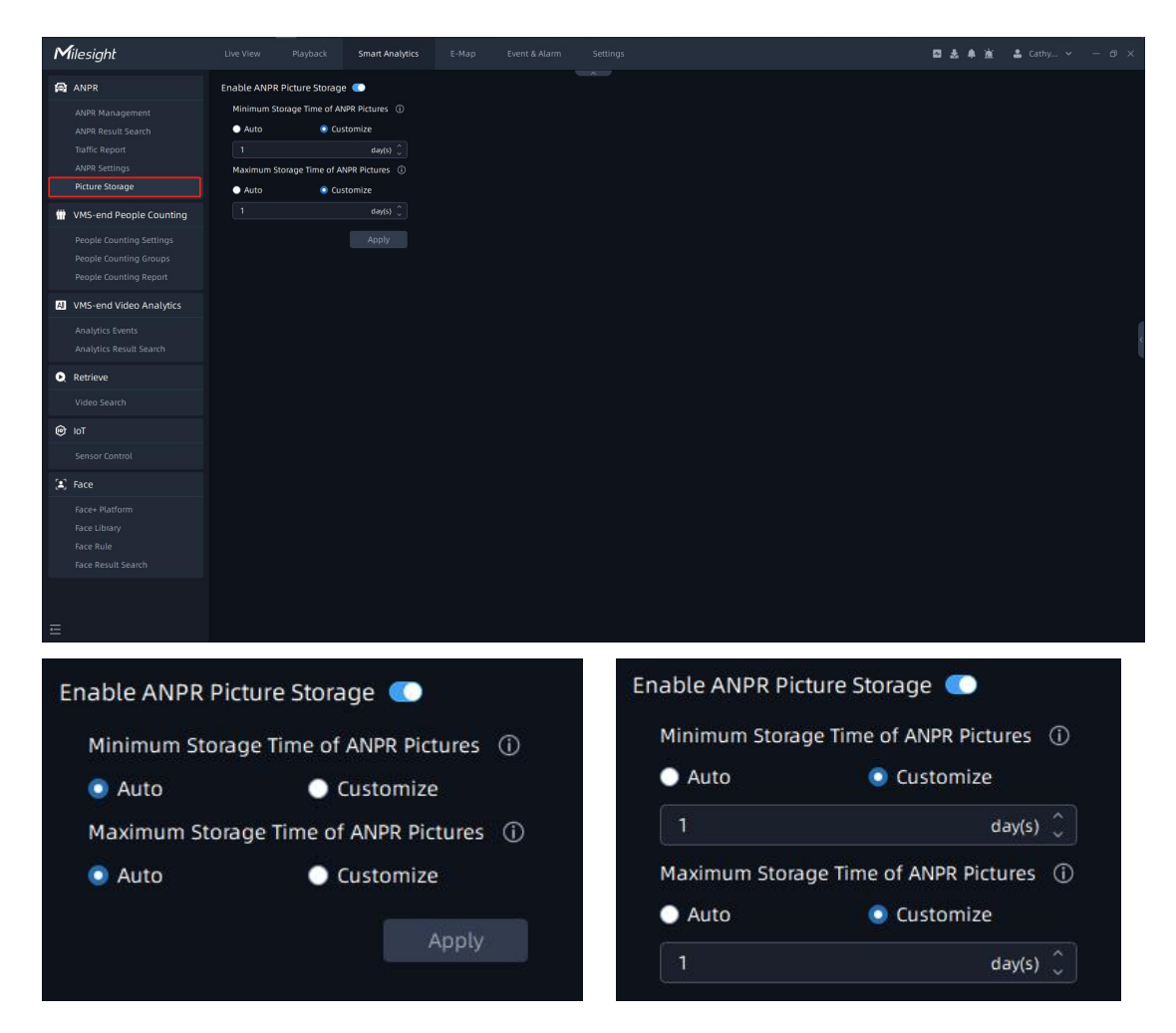

### Note:

Auto: The ANPR pictures will be overwritten when storage space is insufficient.

Customize: Customize the storage time according to the requirements.

# 7.Traffic Report

On this page, you can view the traffic data report detected by LPR within a certain period of time. After entering the corresponding time and selecting the camera, click search button to generate a traffic report.

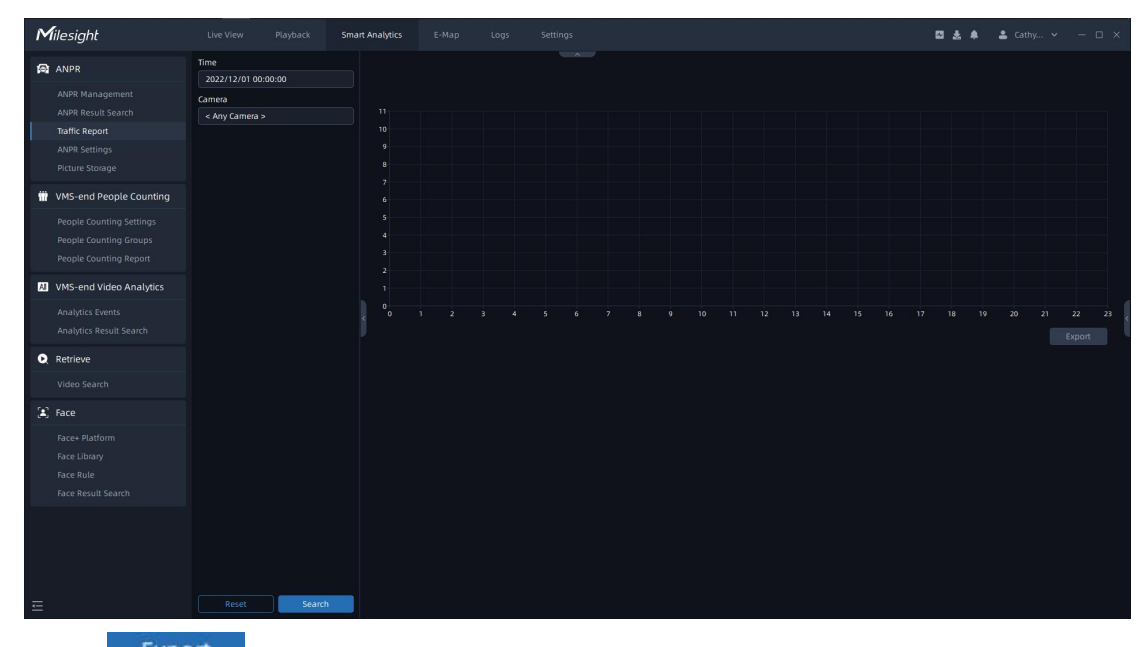

Click Export button to pop up the Export window as shown below, and you can choose File Format to export the report to local.

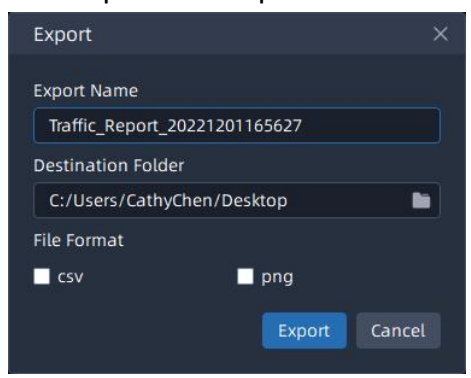

# -END-